#### 한국전문대학교육협의회 역량개발지원실 연수부

Ver 0.1

• PPT 강의자료 녹화 활용방법

• 윈도우10 화면 녹화기 활용방법

• 유튜브 실시간 스트리밍 활용방법

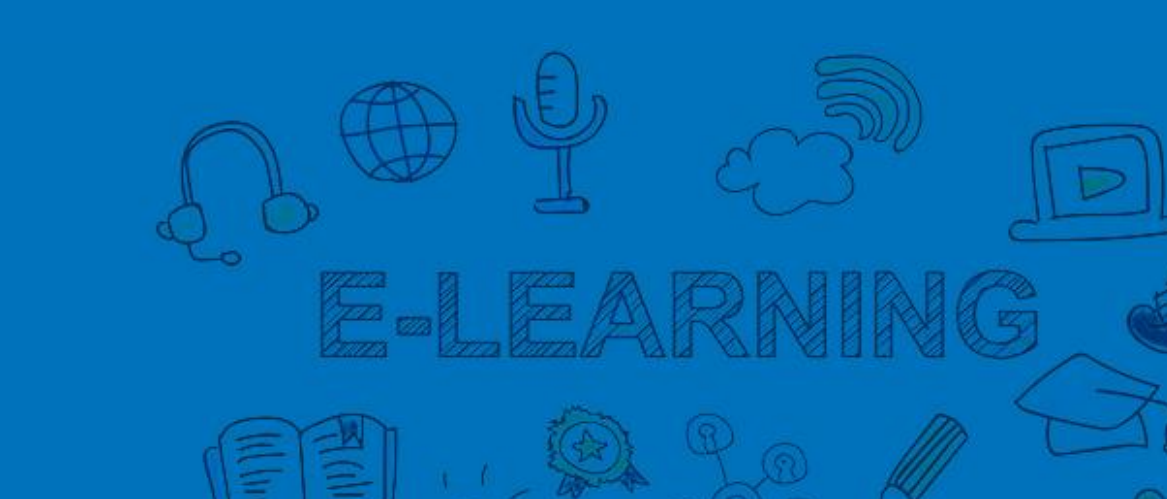

## 원격수업 강의 영상 제작 방법 2020. 03.

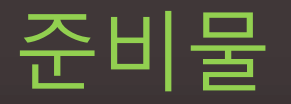

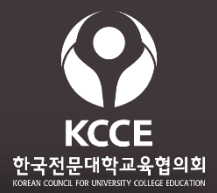

필수 품목

#### ✓ 스마트폰 Mp4형식의 비디오 파일로 저장되는 기능의 스마트폰

#### ✓ 파워포인트 삽입 메뉴에 화면 녹화 기능이 있는것

- 이론 위주로 강의해야 하는 경우
- 텍스트나 사진, 동영상 자료를 링크해야 하는 강의 경우
- PPT실행 후 > 삽입 메뉴 > 오른쪽 끝에서 확인할 수 있음

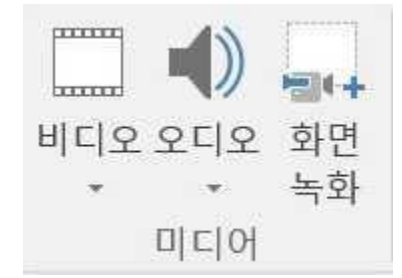

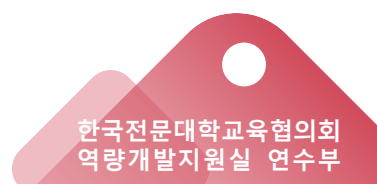

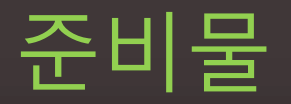

선택 품목

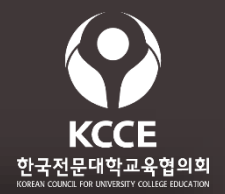

#### 강의유형에 따라서 준비

## 스마트폰을 고정할 수 있는 삼각대 (비디오 삼각대에 결합 제품) 교수 1인이 스스로 제작을 해야 하는 경우

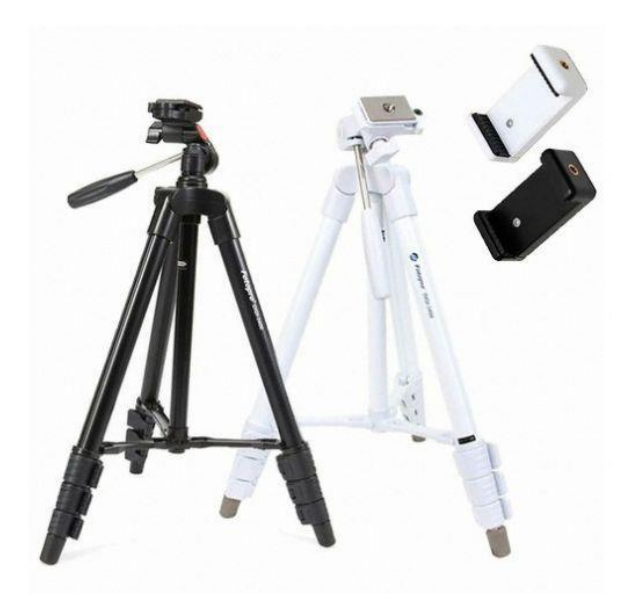

| 최저가                | 13,900원             | 최저가 구매하기                                  |
|--------------------|---------------------|-------------------------------------------|
| 11 <sup>번가</sup> > | 최저가 <b>13,900</b> 원 | 2,500원                                    |
| Guž                | 13,920원             | 2,500원                                    |
| AUCTION.           | 13,920원             | 2,500원                                    |
| ♥인터파크              | 15,640원             | 2,500원                                    |
| coupang            | <b>17,000</b> 원     | 2,500원                                    |
| 타임커머스<br>TMON      | <b>17,500</b> 원     | 무료배송                                      |
| ##### <b>위에프</b>   | <b>19,000</b> 원     | 🐢 무료배송 다나와 가격비교 사이트 👝                     |
|                    |                     | 2020. 3. 5 검색<br>한국전문대학교육협의<br>역량개발지원실 연수 |

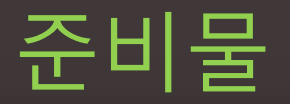

선택 품목

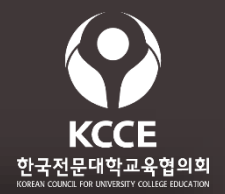

#### 강의유형에 따라서 준비

## 스마트폰을 고정할 수 있는 삼각대 (스마트폰 전용 리모콘 셀카봉) 교수 1인이 스스로 제작을 해야 하는 경우

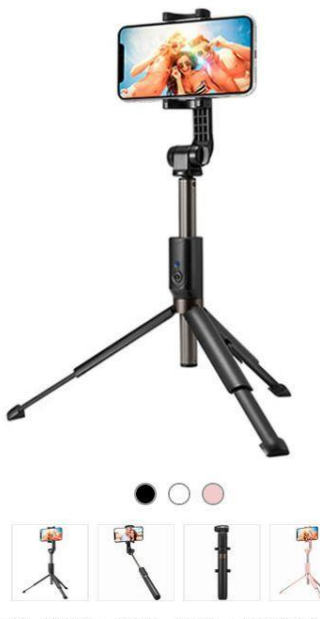

| 최저가                    | <b>29,300</b> 원     | 최저가 구매하기 |
|------------------------|---------------------|----------|
| HIMART                 | 최저가 <b>29,300</b> 원 | 무료배송     |
| CJmall                 | 29,930원             | 무료배송     |
| Gu <sup>刘</sup>        | <b>32,900</b> 원     | 2,500원   |
| AUCTION.               | <b>32,900</b> 원     | 2,500원   |
| 11번가>                  | <b>32,900</b> 원     | 2,500원   |
| COLA Billingrad        | <b>32,900</b> 원     | 2,500원   |
| SSG.COM                | <b>32,900</b> 원     | 2,500원   |
| ④ 롯데닷컴                 | 33,900원             | 2,500원   |
| Elandmall              | 34,400원             | 2,500원   |
| 확여표! <mark>위에프</mark>  | 34,870원             | 2,500원   |
| coupang                | <b>34,900</b> 원     | 2,500원   |
| 현대 <mark>H</mark> mall | 37,900원             | 2,500원   |

다나와 가격비교 사이트 2020. 3. 5 검색 <sup>한국전문대학교육협의회</sup> 역량개발지원실 연수부

등록월:2018.07 | 제조사:<u>슈피겐</u> | 이미지출처:11번가

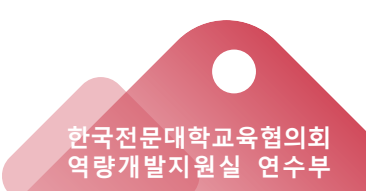

- 예시) 메이크업 수업, 조리실습 등 색상 전달이 중요한 수업
- 내는 최소기준으로 색상을 다루는 실습에 필요함. LED조명 판매처에 문의요망)
- LED계열의 조명 주광색이면 어떤 것이든 가능 (주의 : 색상이 중요한 수업은 조명의 색온도가 5,000~5,700캘빈, 연색성 80이상, E26소켓(가정용 백열구 대체용)을 준비. 최대한 자연색을
- 실습 촬영장소가 어두운 경우, 실내 조명이 어두운 경우(스마트폰으로 테스트 촬영해서 광량이 부족하면 준비)

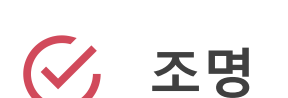

준비물

#### 강의유형에 따라서 준비 선택 품목

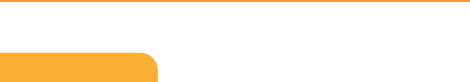

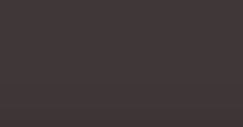

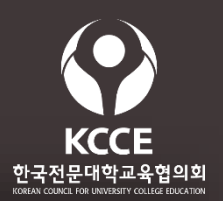

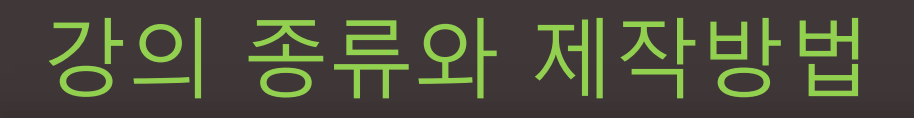

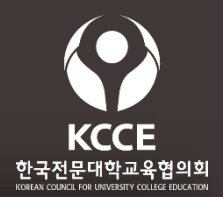

#### 현장실습을 위주로 강의하는 과목 (예시)

공구사용, 견학수업, 만들기, 가지치기 외

- 가지치기 예시영상 : <u>https://youtu.be/smpq6ZDXw7w</u> (동시녹음 , 삼각대 촬영)
- 용접기초 : <u>https://youtu.be/GYgiPcw9p-E</u> (동시녹음 , 삼각대 촬영)
- 기업탐방 : <u>https://www.youtube.com/watch?v=yD7U93ogkNE</u> (동시녹음)

#### ✓ 전용 실습실에서 실습을 하는 과목 (예시)

메이크업, 의상제작, 헤어컷, 헬스기구 사용, 인공호흡 외

- 메이크업 : <u>https://youtu.be/yEm-3C2gp8Q</u> (촬영 후 더빙)
- 헬스기구 사용 : <u>https://youtu.be/Rd\_2\_YKE07o</u>

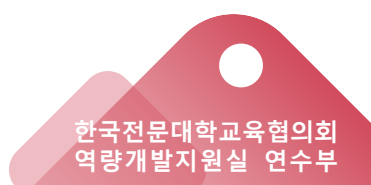

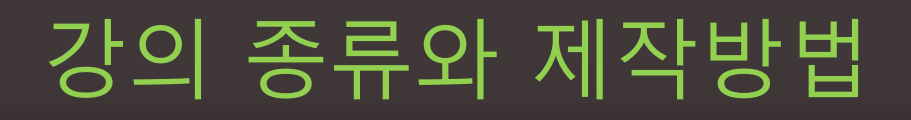

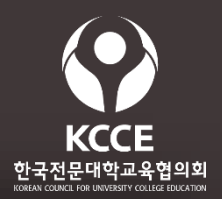

### ✓ 이론 위주의 강의 (예시)

인간행동과 심리, 사회봉사 이론, 현대미술사 외

- 자기소개 : <u>https://youtu.be/Hjw5GDqgDBY</u> (동시녹음 , 삼각대 촬영)
- 사회봉사 : <u>https://youtu.be/P-xWmQZzjfE</u> (동시녹음 , 삼각대 촬영)
- 면접특강 : <u>https://youtu.be/LVabyYkySkc</u> (동시녹음 , 삼각대 촬영)
- 수시면접 : <u>https://youtu.be/EHthwulAsSg</u> (동시녹음 , 삼각대 촬영)

#### ✓ 소프트웨어 사용법 강의 (예시)

OrCAD사용법, PhotoShop, 파워포인트 외 (화면 녹화, 동시녹음)

- 파워포인트로 강의영상 만들기 : <u>https://youtu.be/Dlt-utE1\_P0</u>
- 포토샵 강의 : <u>https://youtu.be/YCjE0GnVj6A</u>

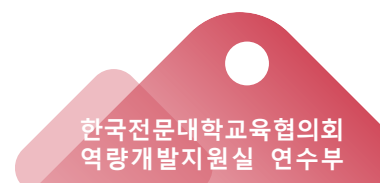

## 강의 제작 요령과 수업 운영

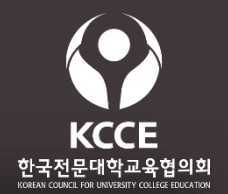

#### ✓ 상황이 급하다. 잘 만드는 것 보다. 빨리 만드는 것이 중요하다.

1. 만들기 쉬운 제작방법을 선택하라.(예시 참고)

2. 삼각대 또는 짐벌 장비가 있어야 편집 시간을 줄여 빨리 만든다.

### ✓ 동영상 25분은 생각보다 짧다. 제작에 겁먹지 말자

1. 1시간 오프라인 강의는 25분 동영상과 같다.

2. 강의는 말 그대로 강의다. 말은 많이, 자료는 적게 제작하면 쉽다

3. 영상은 25분을 5개 또는 6개로 나눈다. 영상이 길면 보지 않는다

4. 하나의 영상을 볼 때마다 뒤에 퀴즈를 내라. 그래야 여러분 강의에 집중한다.

5. 퀴즈를 정해진 시간에 제출하도록 해서 출석을 대신한다.

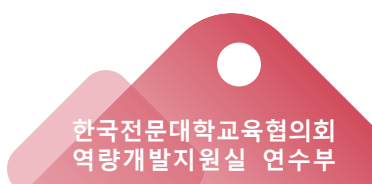

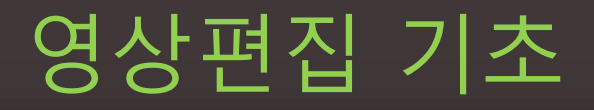

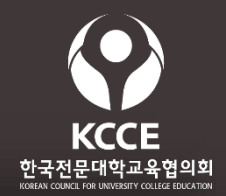

#### ♂ 영상의 비율과 크기별 비교

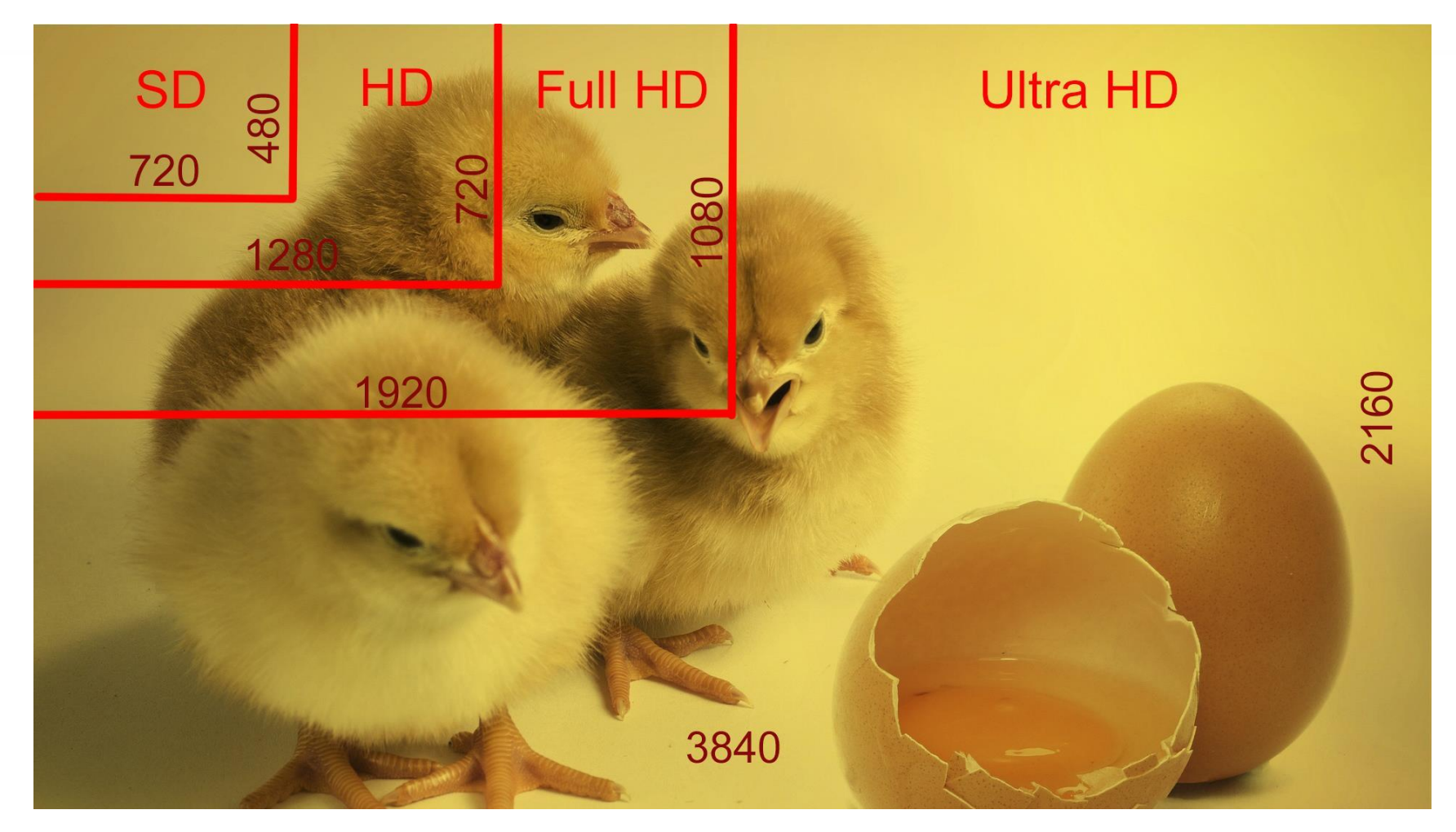

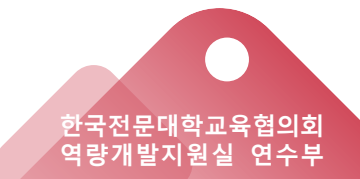

## 영상편집 기초

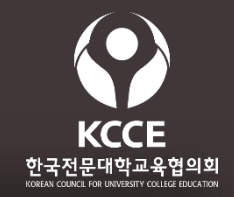

80 C. Jl 74% B

0

<

## 휴대폰 영상촬영 기능 확인

- 동영상 촬영 상태에서 위쪽 톱니바퀴 아이콘 선택
- 전면과 후면을 예시와 같이 설정

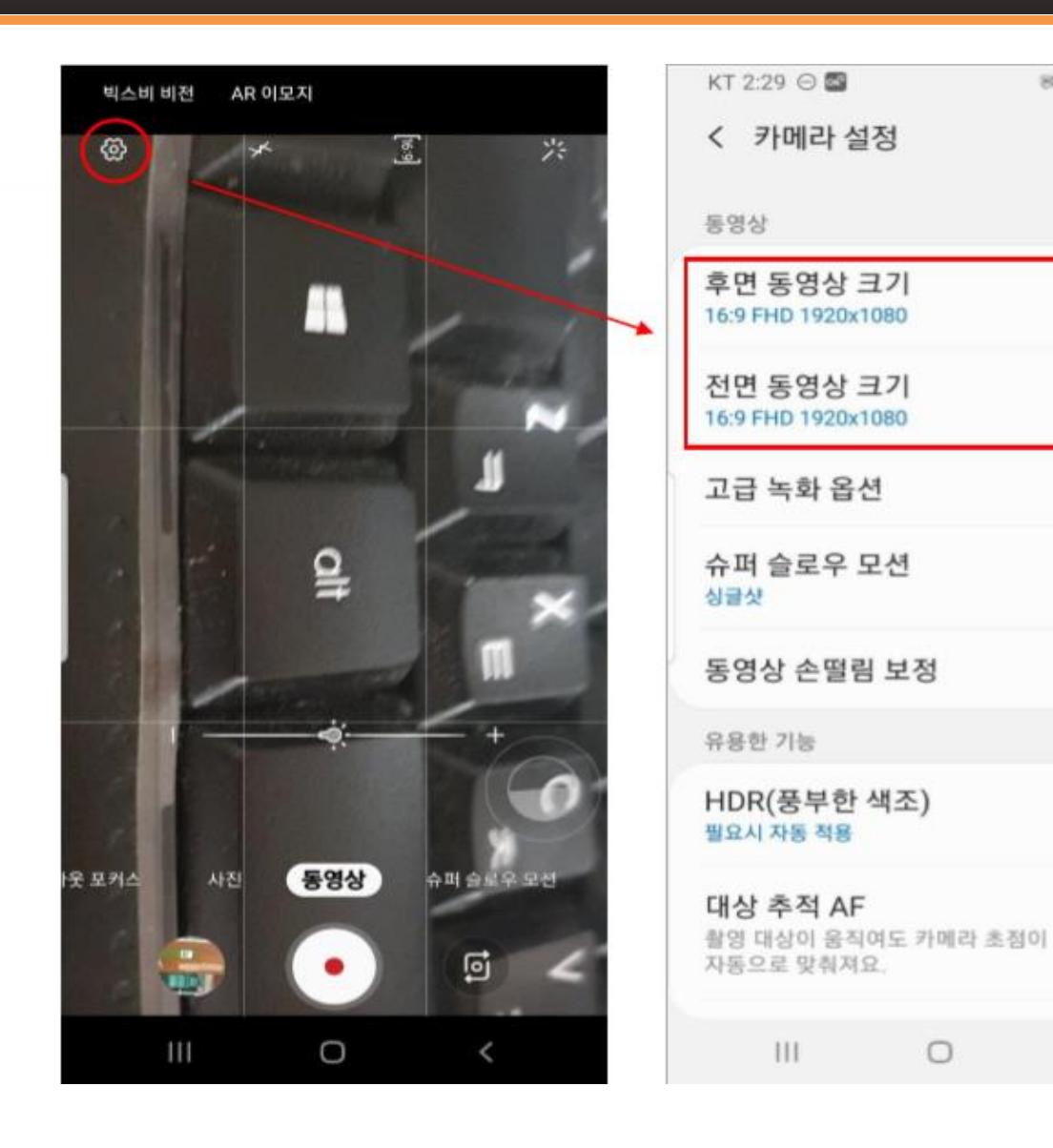

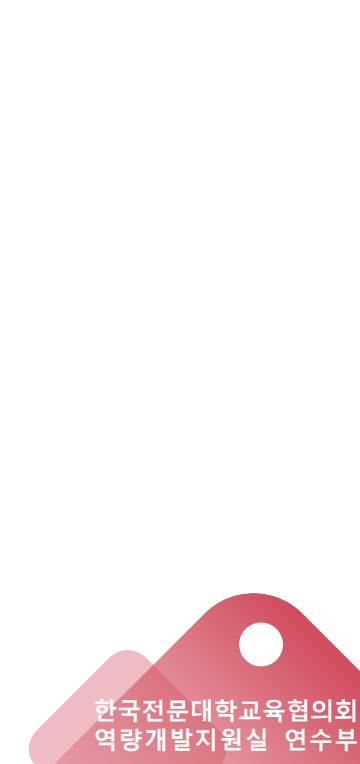

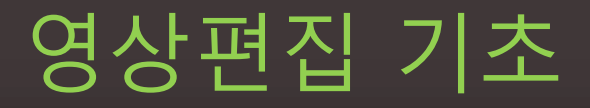

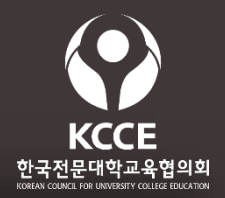

#### 2. 촬영은 묻지도 말고, 따지지도 말고 가로방향으로

• 세로 촬영 금지 : 영상 규격에 세로 촬영이 없음

#### 3. 촬영할 때는 흔들리지 않게 수단과 방법을 동원할 것

- 흔들리는 영상은 눈이 피로해서 집중하지 않음.
- 손으로 들고 촬영하려면 카메라를 반드시 양손으로 잡을것
- 삼각대가 없으면 책상 또는 주변 사물을 이용하여 고정할 것
  - ▶ 이동하면서 촬영하는 상황은 반드시 짐벌을 사용할 것
  - ▶ (촬영감독처럼 흔들림 없이 자연스럽게 찍어짐)

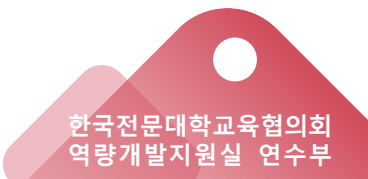

## 영상편집 기초

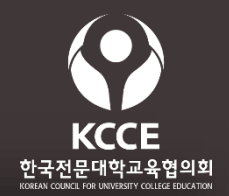

#### 4. 동시 녹음을 하는 경우 주의사항

- 주변 소음이 들어가면 강의 내용 파악이 어려움.
- 촬영자와 카메라는 적어도 1m 이내를 유지해야 음량이 풍부함.
- 사람 피사체와 촬영카메라도 1m 이내를 유지, 피사체와 거리가 멀면 고가의 무선마이크가 있어야 함으로 문제발생.

#### 5. 삼각대에 스마트폰을 고정하여 촬영하는 경우

• 강의를 하는 교수가 의자에 앉아 고정된 경우

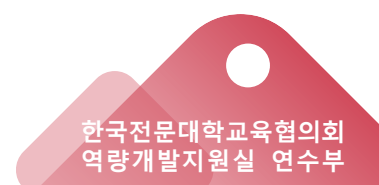

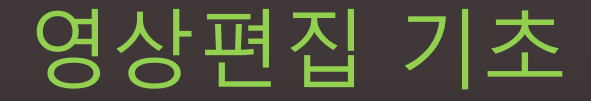

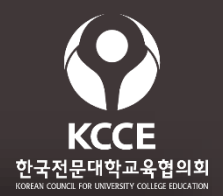

## 대중화된 보편적 코덱에 대해 다룹니다.

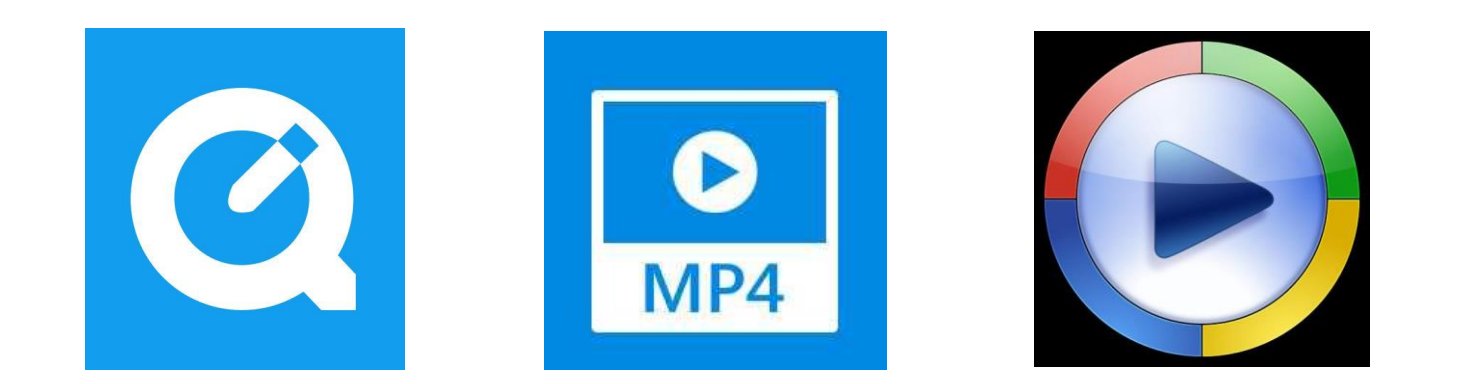

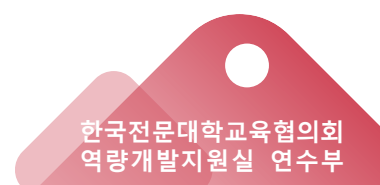

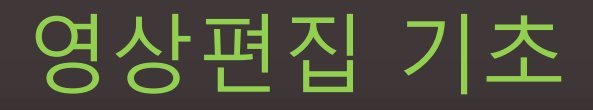

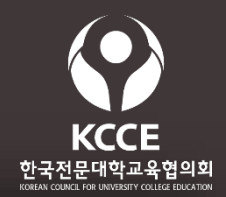

## ✓ 코덱[CODEC :

- CO mpress(압축) + DEC ompress(복원) 합성어
- 디지털 미디어의 압축 및 복원을 하는 수학적 논리 즉 압축, 복원 알고리즘

## 🔗 용어해설 :

- 알고리즘이라는 용어는 문제를 해결하기 위한 절차나 방법을 의미하는 단어로 넓은 범위에서 사용
  - ▶ 좁은 의미는 어떠한 행동을 하기 위해서 만들어진 명령어들의 유한 집합
  - ▶ (finiteset)이다.

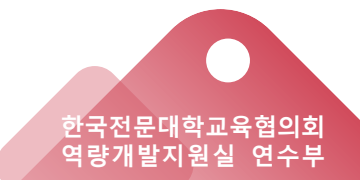

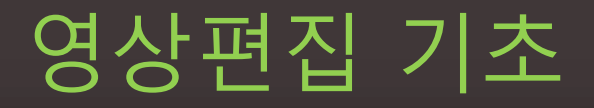

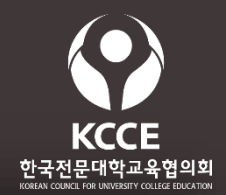

### ✓ Zip파일과 Codec이 다른 점

• Zip형식압축

무손실압축으로복원하면원본이100%복원된다.

코덱압축

촬영하고저장하는순간저장됨과동시에원본이손실된다.따라서 추후편집을고려한다면최초에촬영한소스를잘보관해야한다.

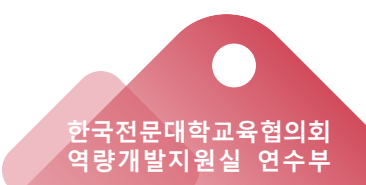

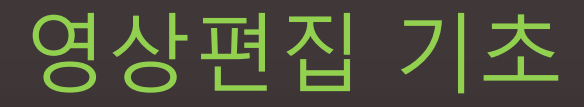

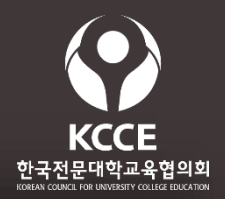

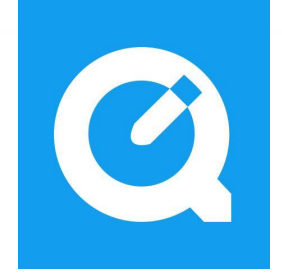

MOV: 애플의기본동영상으로'퀵타임'에서 사용된다. AVI와 같은 컨테이너 포맷으로 별도 코덱을 사용해야 한다. Mpeg-2와 Mpeg-4계열을 기반으로 만든 초창기 코덱은 소렌슨(Sorenson), 현재는 H264 등장과 DNxHD, ProRes같은 고화질을 매개로 작업자간 데이터 공유에도 사용한다.

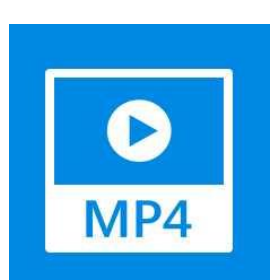

MP4: 스마트폰 등 대중화된 형식으로 동영상 전문가 그룹(MPEG)에서 내놓은 동영상 파일 형식. 오디오는 m4a. MPEG-1, MPEG-2 다음으로 MPEG-4가 나왔다. 원래 MPEG-3는 MPEG-2에 통합되어 없다. 참고로 음악을 듣는 MP3는 MPEG-1 Audio Layer 3의 약자로 MPEG-3와는 관련 없다.

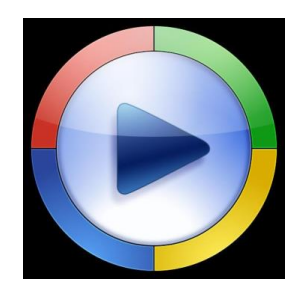

₩MV: 윈도우스트림기본형식으로 윈도우7 이후 H.264가 널리 쓰이게 되었으나 강화된 저작권법이 실시되면서 자연스럽게 쇠퇴했다.

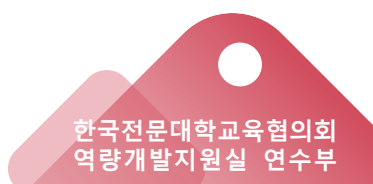

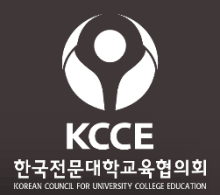

- 🐼 교수 인사말
- ✓ 이번 학기 강의 내용 소개
- ✓ 온라인 강의를 하는 이유 설명
- ✓ 온라인 강의를 수강하는 방법 설명
- 출석과 평가 기준을 설명 (출석확인, 스마트폰 퀴즈, 교수가 제공
   하는 주제에 대해 댓글로 토론하기, 과제부여 마감일에 과제방
   에 업로드하기 등)

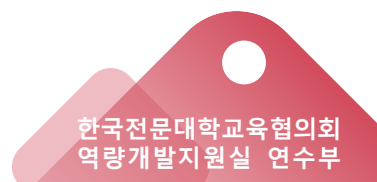

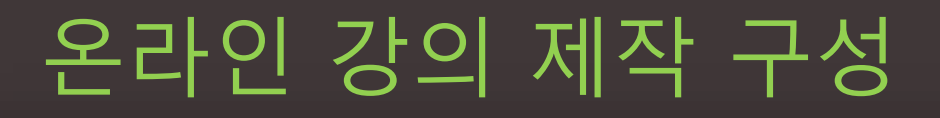

간단함)

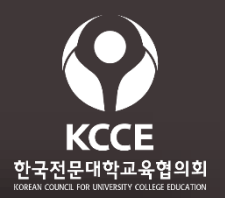

#### ✓ PPT 기본 설정 방법 : 디자인>슬라이드크기>와이드스크린선택

## 

PPT로 강의 영상을 제작하는 교수는 데스크탑 PC에서 음성 녹음 장비인 헤드셋 성능이
 좋지 않거나 하드웨어 설정 등이 안돼서 녹음이 어려우면 수리를 포기하고 음성만
 스마트폰으로 녹음함.
 (별도 녹음 장비 없이 누구나 할 수 있어 편리하고 편집할 때 음성을 영상에 삽입하는 방법이

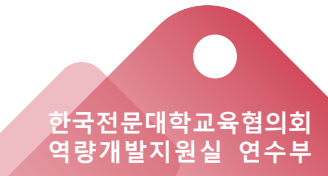

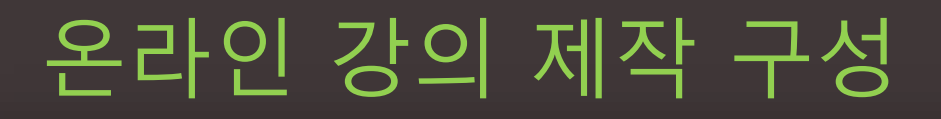

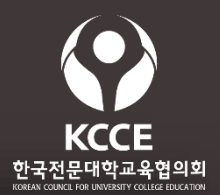

### ✓ 유튜브, 네이버에 올릴 경우

- 가로 1920px 세로 1080px
- 파일형식 MPEG2 또는 MP4 둘 중 하나

#### PC 또는 스마트폰에서 직접 내려 받는 경우

- 가로 1920px 세로 1080px
- 파일형식 MP4

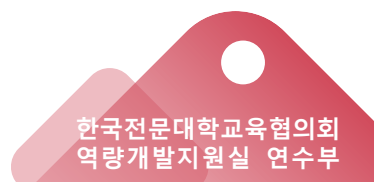

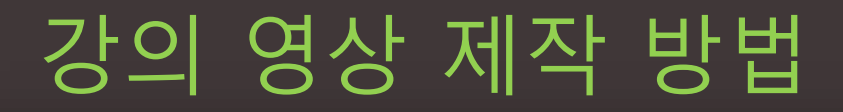

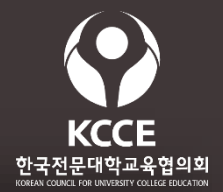

### ✓ PPT 강의자료 녹화 활용

✓ 윈도우10 화면녹화기 활용

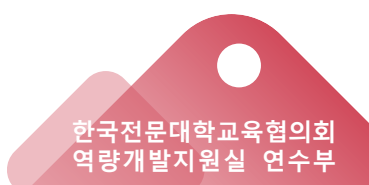

- 웹캠/마이크 내장 노트북 또는 데스크탑PC+웹캠/마이크
- 모바일의 경우 1000명이상 채널만 가능하므로
   노트북 or PC를 사용해야함
- 크롬(Chrome) 브라우저 권장
- 유튜브 실시간스트리밍의 경우 24시간 이후
   사용 가능하므로 미리 인증 권장

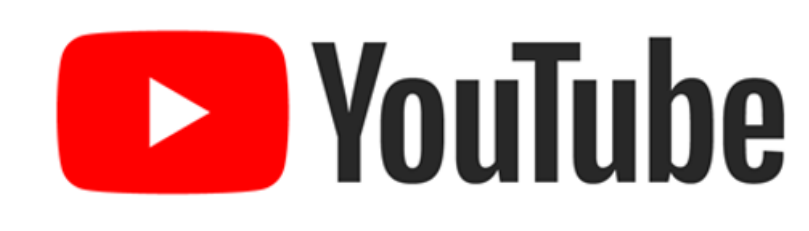

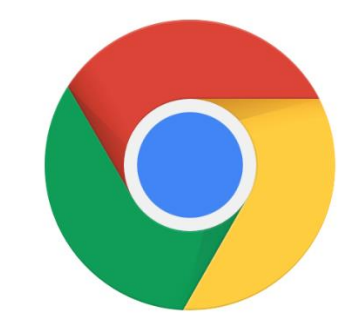

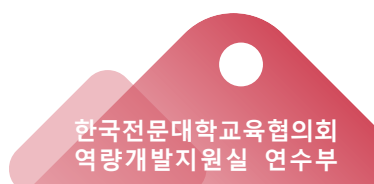

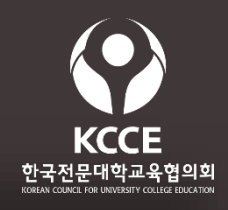

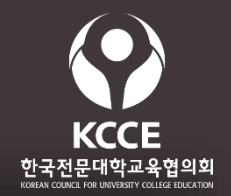

한국전문대학교육협의회 역량개발지원실 연수부

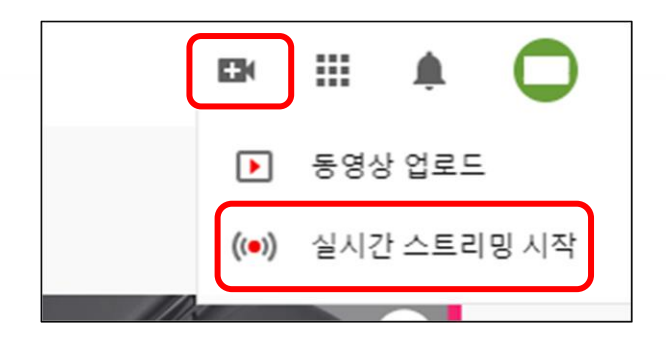

 로그인 및 계정확인
 (유튜브 정책에 따라 24시간 이후
 사용가능)

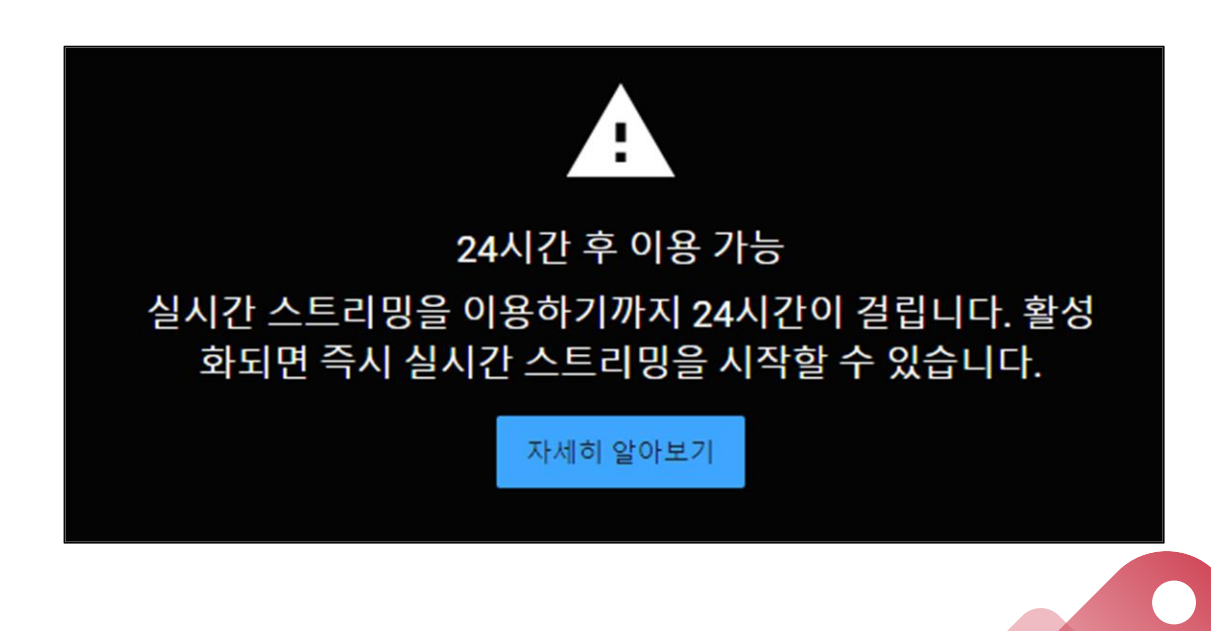

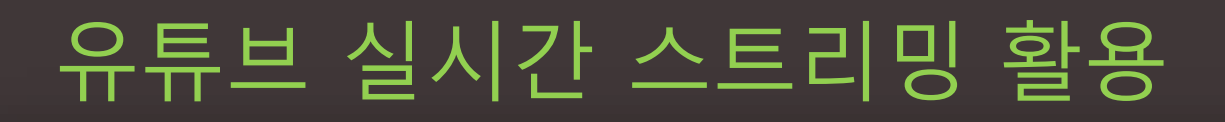

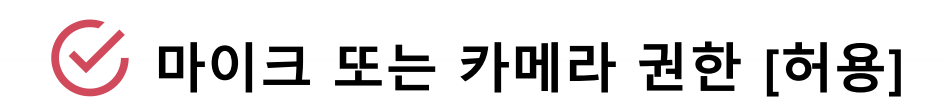

| ube.com에서 다음 권한을 요청합니다. ×                      |                                         |
|------------------------------------------------|-----------------------------------------|
| <ul> <li>♥ 마이크 사용</li> <li>■ 카메라 사용</li> </ul> | <b>웹캠</b> 스트림 관리                        |
| 허용 차단                                          | 웹캠 스트림 정보                               |
|                                                | 방송 제목                                   |
|                                                | 공개 *                                    |
|                                                | 🖥 나중에 방송하도록 예약                          |
|                                                | 시청자층                                    |
|                                                | 아동용 동영상인가요? (필수항목)                      |
|                                                | 스트리밍을 시작하려면 카메라와 마이크에 대한 액세스를<br>허용하세요. |

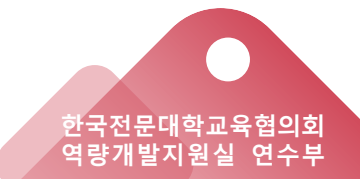

**KCCE** 한국전문<u>대학교육협의회</u>

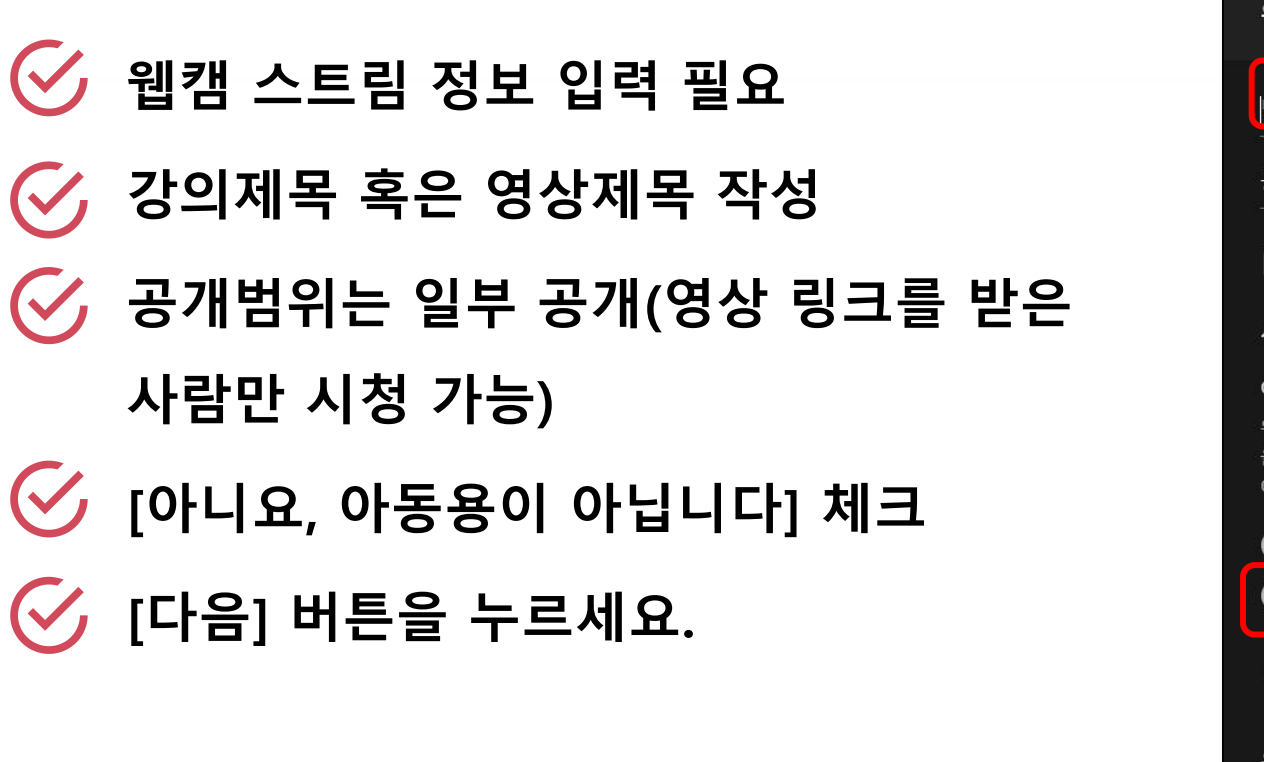

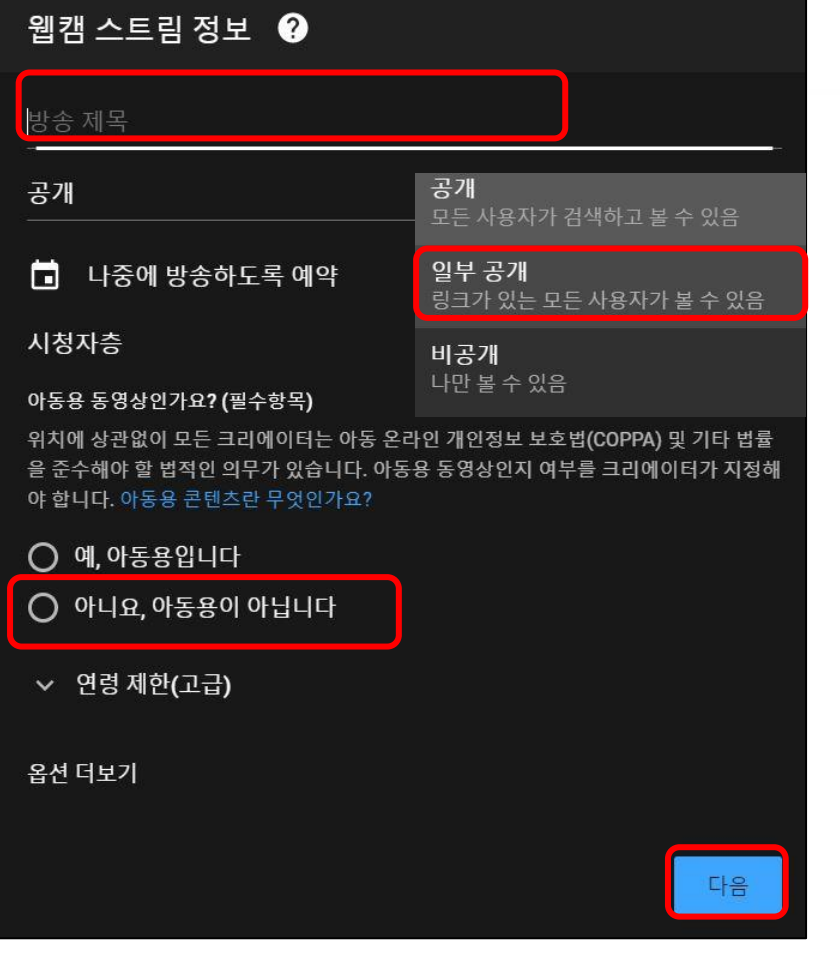

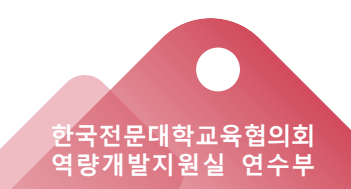

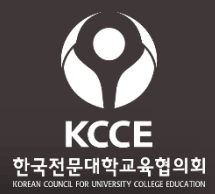

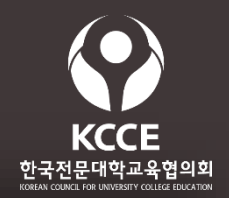

🥑 스트림 미리보기화면 설정

- 3초 후 스트림(영상)의 미리보기(썸네일) 화면을 캡쳐합니다.
- 시작전 강의 내용 점검 후 [실시간 스트리밍 시작하기] 클릭

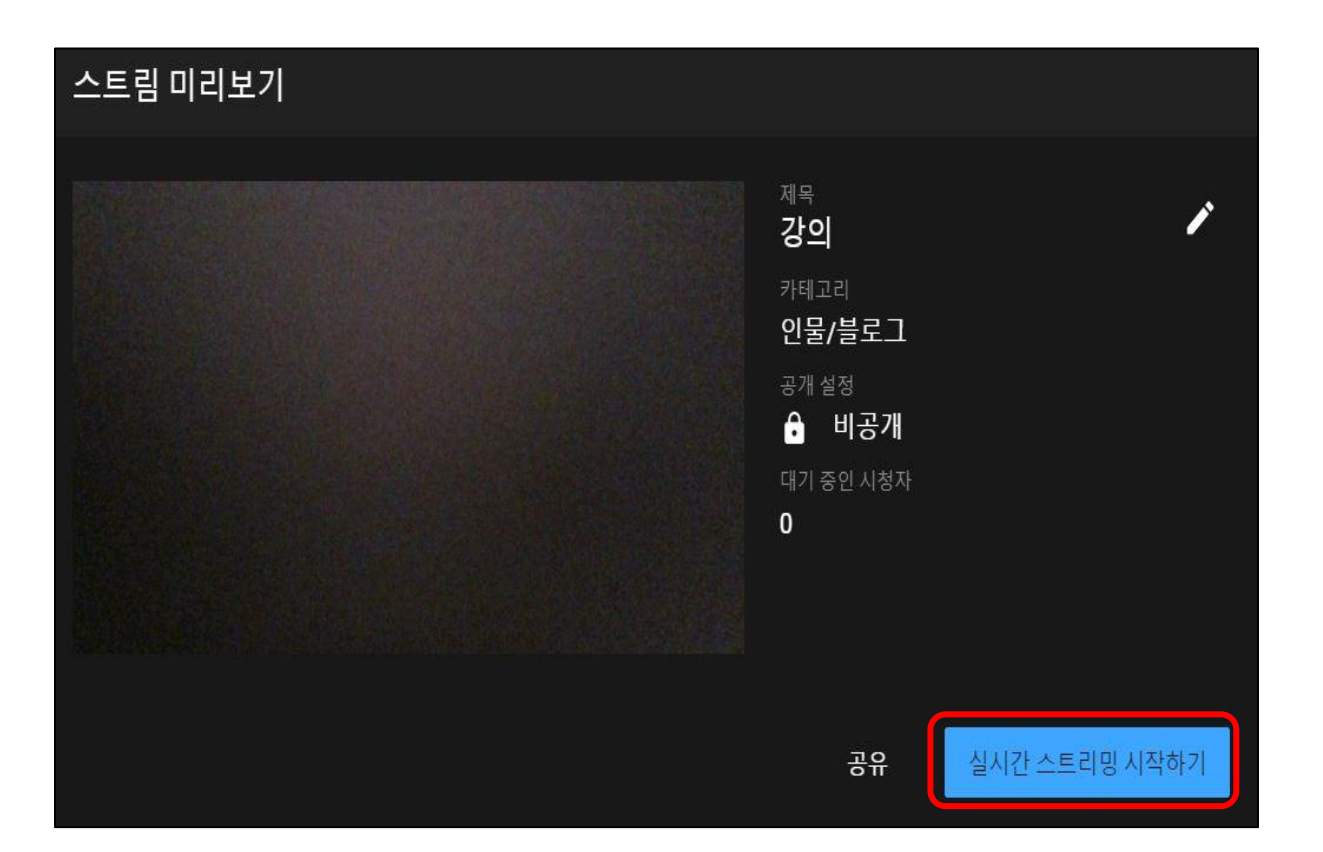

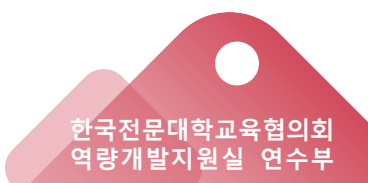

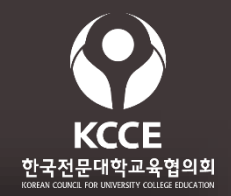

🧭 영상 스트리밍 실시간 화면

- 영상은 실시간 스트리밍 중 자동 녹화됩니다.
- · 강의를 마치고 [스트림 종료] 클릭

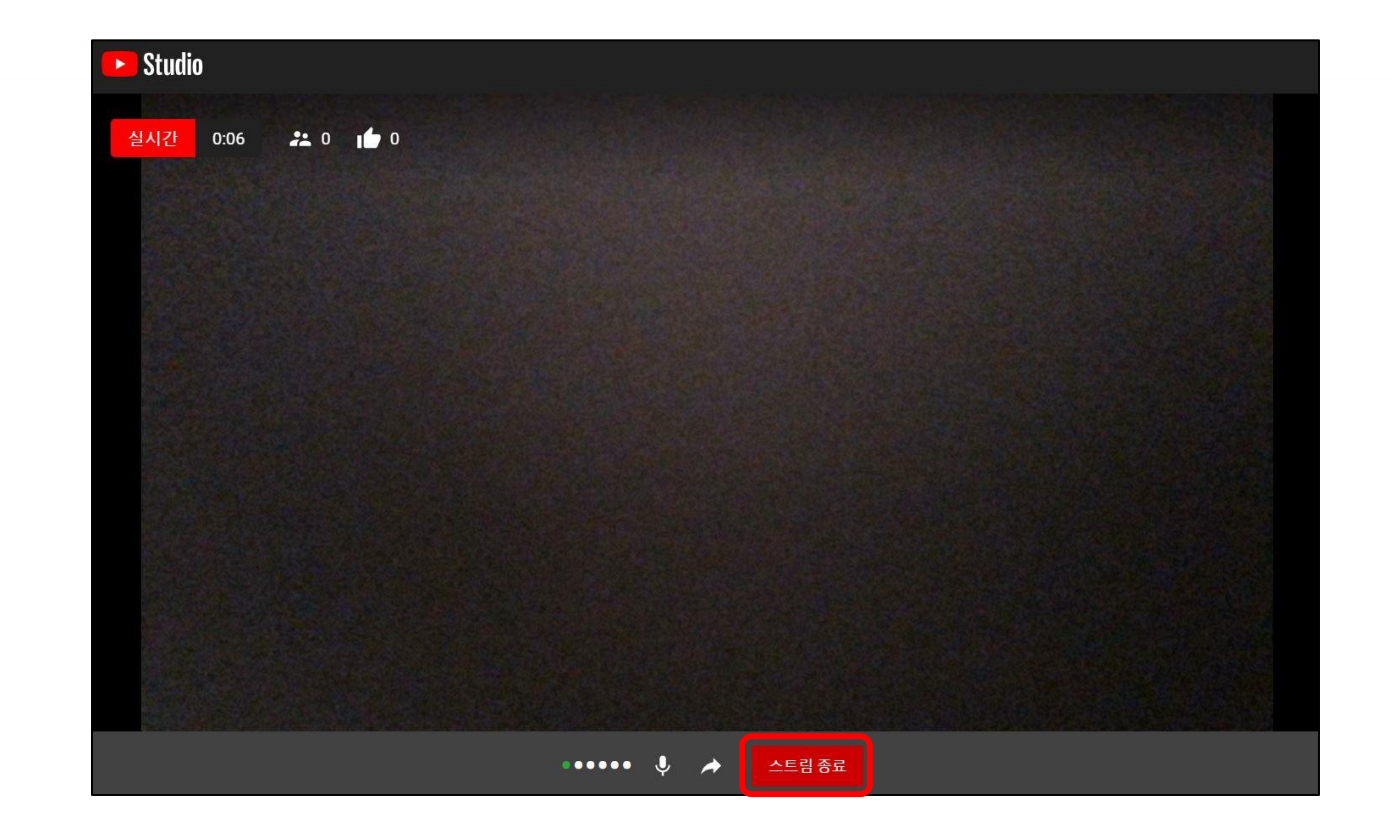

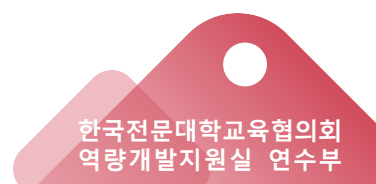

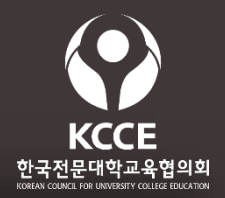

## 🕑 개인 채널 스튜디오

- ✓ 우측상단 계정-> [내 채널]-> [YOUTUE스튜디오] 클릭
- ✓ 좌측 [동영상]->[실시간 스트리밍] 에서 영상 확인 가능

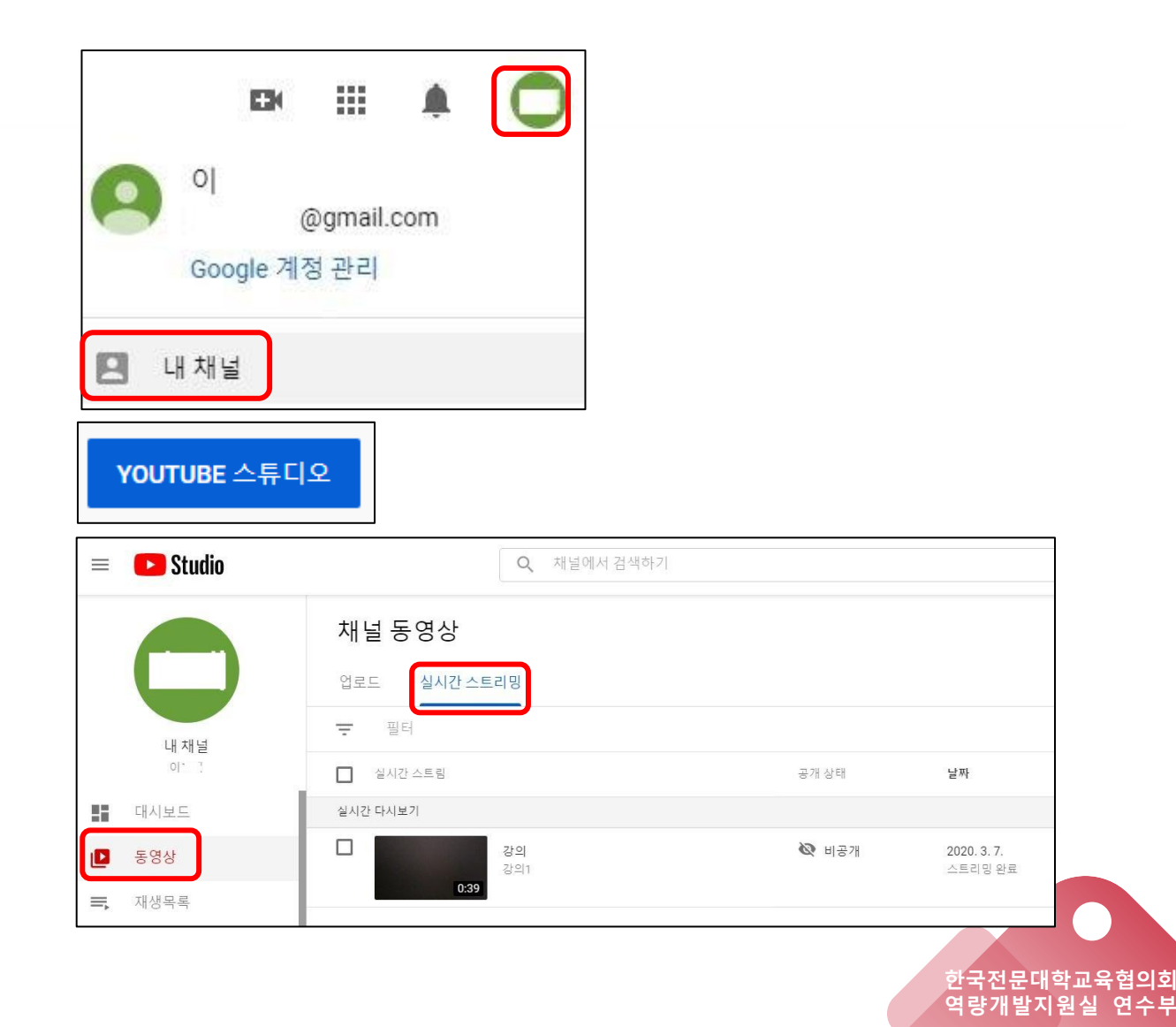

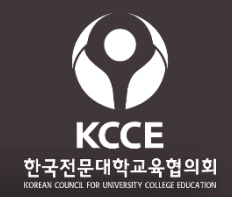

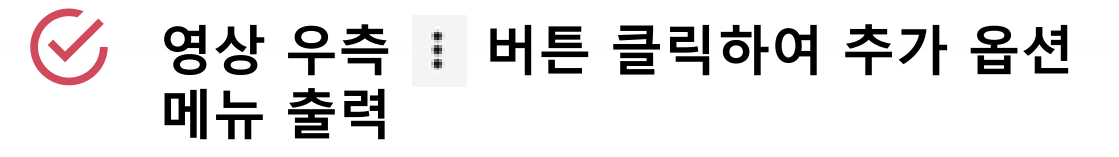

추가 옵션 메뉴 중 [공유할 링크 복사하기]
 클릭하여 강의 영상 링크를 학생들에게
 공유 하면 됨

| 업로드 실시간 스트리           | 리밍            |
|-----------------------|---------------|
| . 필터                  |               |
| 1개 선택됨 <u>(전체 선택)</u> | 수정 ▾ 재생목록에 추가 |
| ✔ 실시간 스트림             |               |
| 실시간 다시보기              |               |
| 0:39                  | × III E D 🗄   |

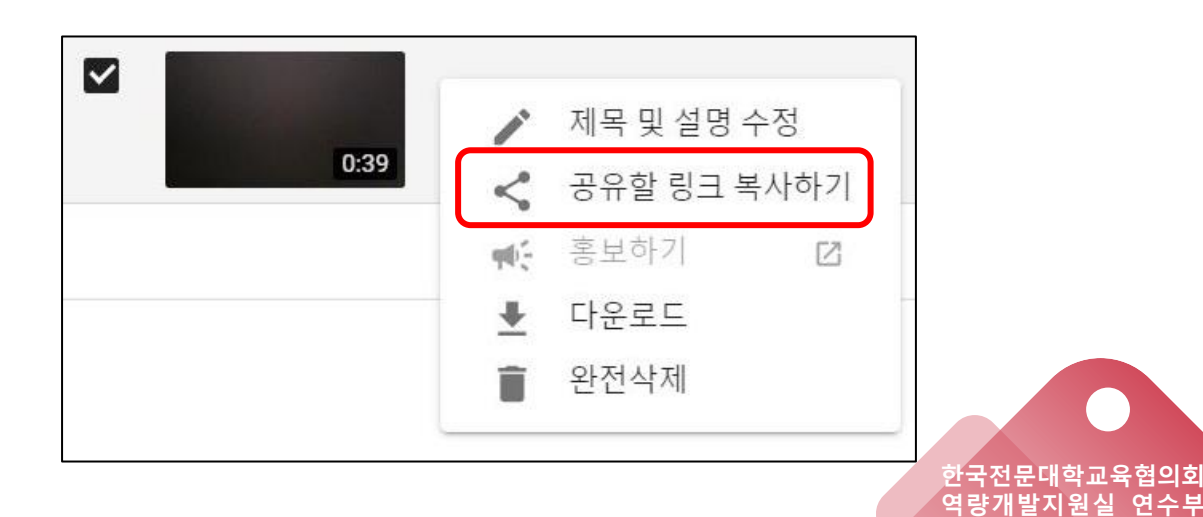

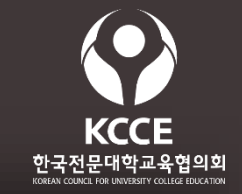

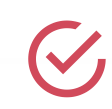

파워포인트로 강의자료를 불러오고, 상단 메뉴 중 [슬라이드 쇼]를 누른 후 [슬라이드 쇼 녹화]를 눌러 줌

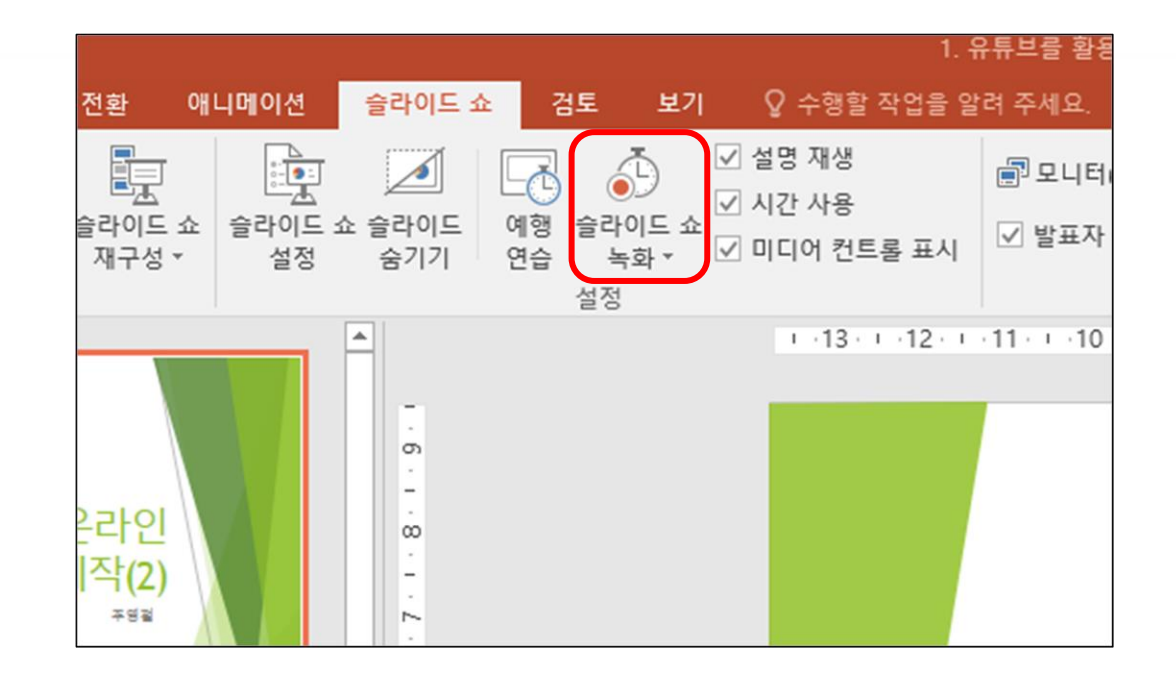

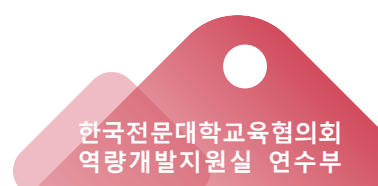

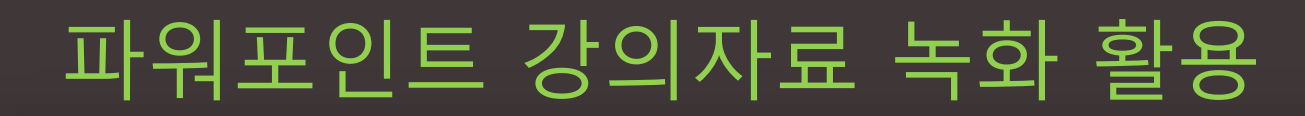

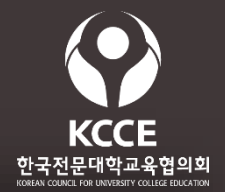

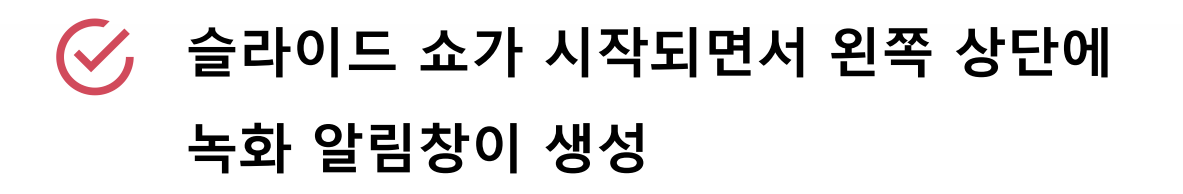

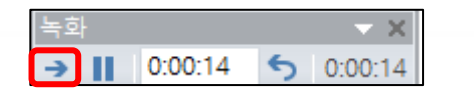

모든 슬라이드마다 강의를 진행하거나
 건너뛰기를 해주시고 마지막 슬라이드까지
 강의 진행을 계속하여 주시기 바람

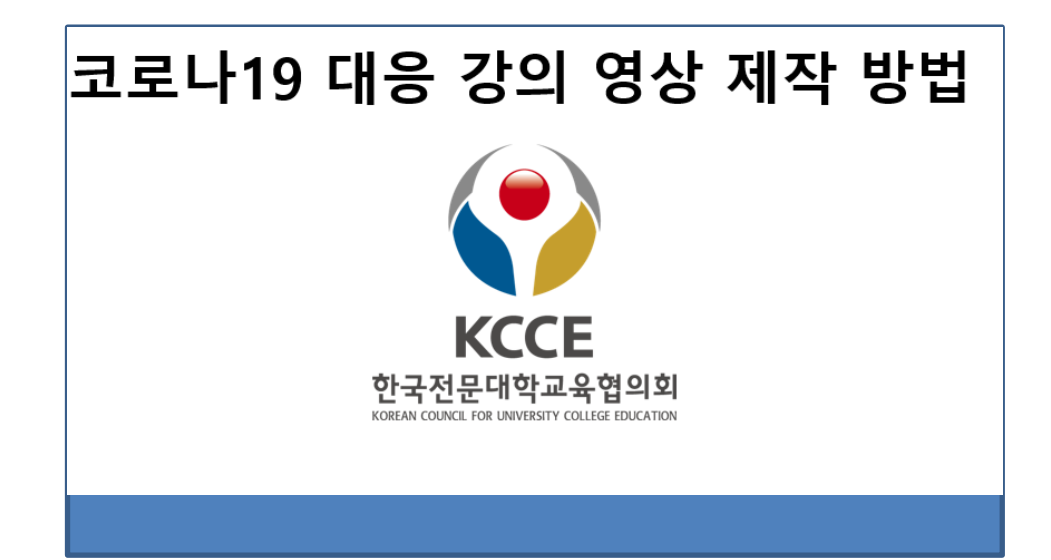

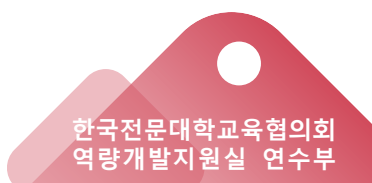

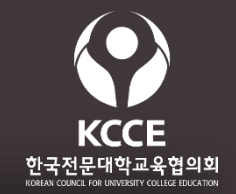

한국전문대학교육협의회 역량개발지원실 연수부

 슬라이드 강의 종료 후 좌측상단 [파일]
 -> [내보내기] -> [비디오 만들기]를
 통하여 MPEG-4 로 저장

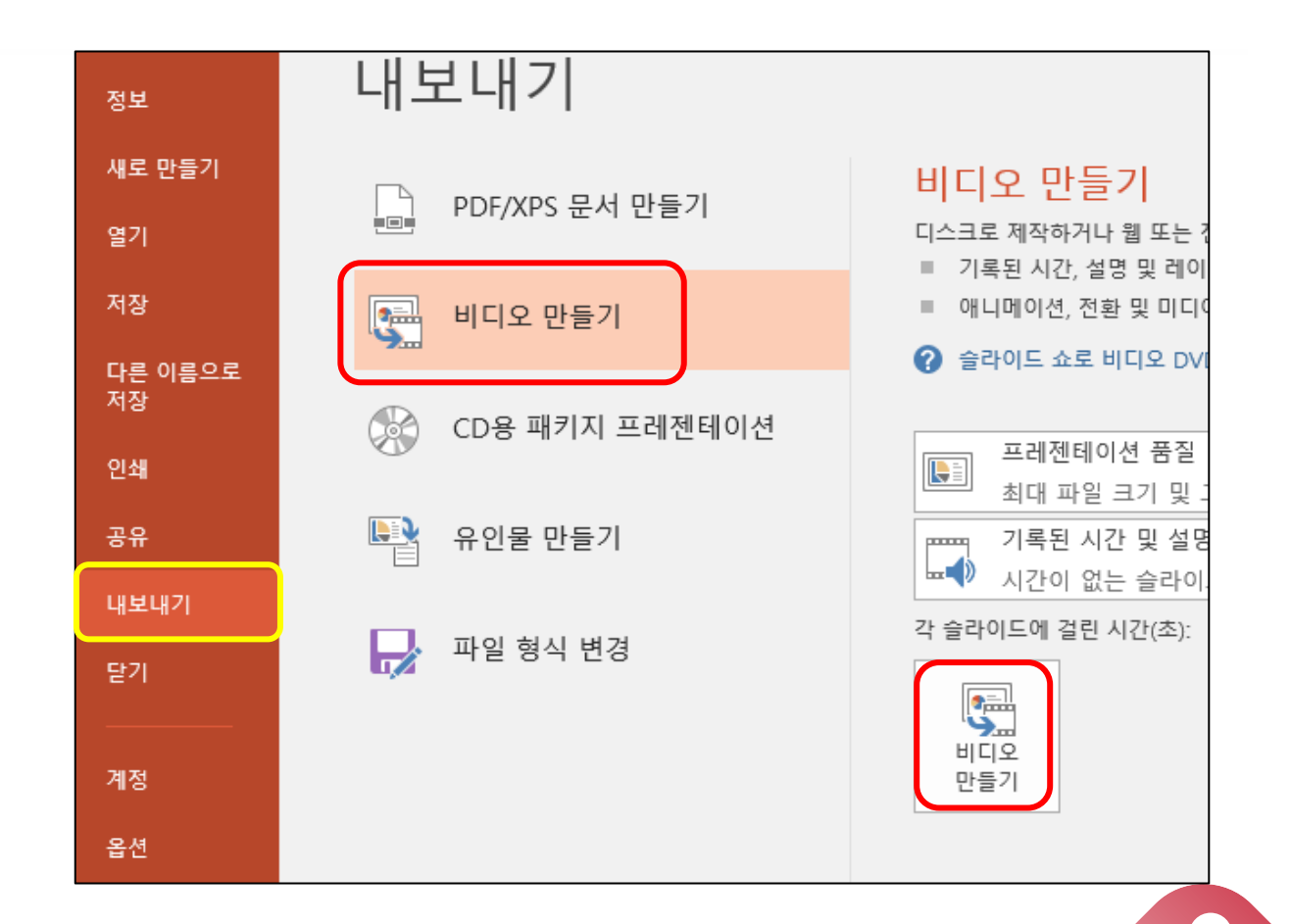

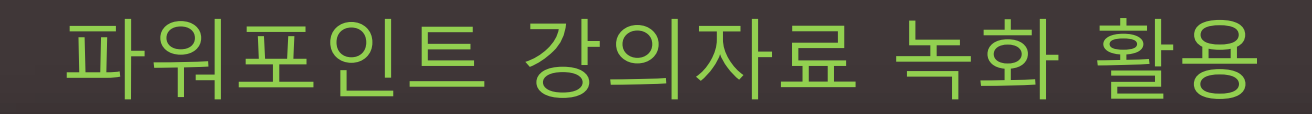

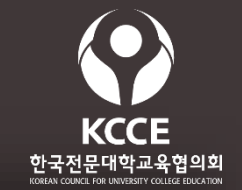

## 

#### 업로드할 동영상파일을 선택함

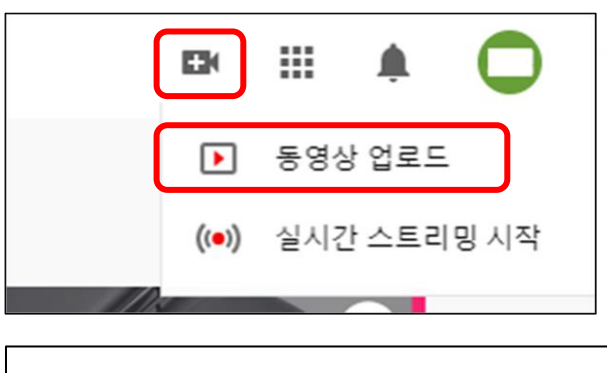

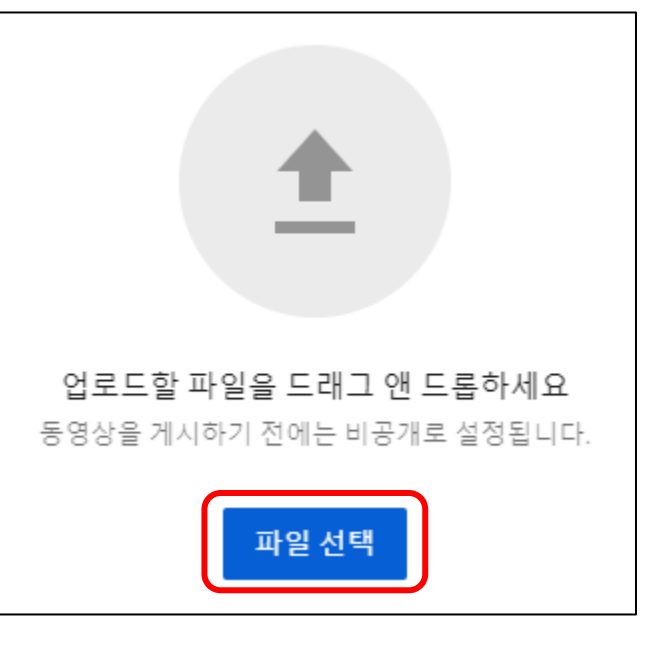

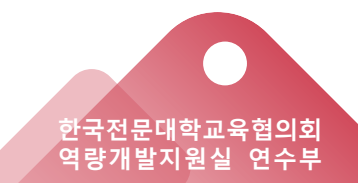

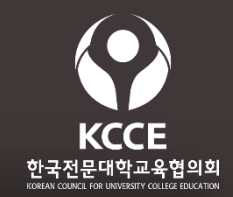

역량개발지원실

연수부

## 🧭 강의영상의 제목과 설명을 작성

## 시청자층은 [아니요, 아동용이 아닙니다] 선택 후 [다음] 클릭

| ſ.mp4                                                                                                    | 초안으로 저장됨                               | ₹.× |
|----------------------------------------------------------------------------------------------------|----------------------------------------|-----|
| 1 세부정보 2 동영상 요소 3 공개 상태                                                                                                    |                                        |     |
| ·····································                                                                                      |                                        |     |
| 제목(필수 항목)<br>PPT                                                                                                    |                                        |     |
|                                                                                                    | 동영상 저리 중                               |     |
| 설명 ②<br>시청자에게 동영상에 대해 알려주세요                                                                                                |                                        |     |
|                                                                                                    | 동영상 링크<br>https://youtu.be/nwTBgBuBuD0 |     |
|                                                                                                    | 파일 이름<br>PPT.mp4                       |     |
| 청자층                                                                                                    |                                        |     |
| 동용 동영상인가요? (필수항목)                                                                                                    |                                        |     |
| 치에 상관없이 모든 크리에이터는 아동 온라인 개인정보 보호법(COPPA) 및 기타 법률을 준<br>해야 할 법적인 의무가 있습니다. 아동용 동영상인지 여부를 크리에이터가 지정해야 합니다.<br>동용 콘텐츠란 무엇인가요? |                                        |     |
| ) 예, 아동용입니다                                                                                                    |                                        |     |
| ) 아니요, 아동용이 아닙니다                                                                                                    |                                        |     |
| , 여러 제하/고규)                                                                                                    |                                        |     |
| 83% 저리됨 2초 남음                                                                                                    |                                        | 다음  |
|                                                                                                    |                                        |     |
|                                                                                                    |                                        |     |

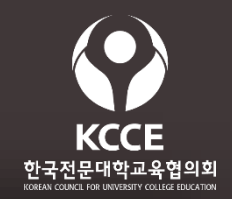

중영상 길이, 용량에 따라 업로드에
 시간이 소요되므로 하단의
 진행상태를 확인 후 [다음]버튼을
 클릭함

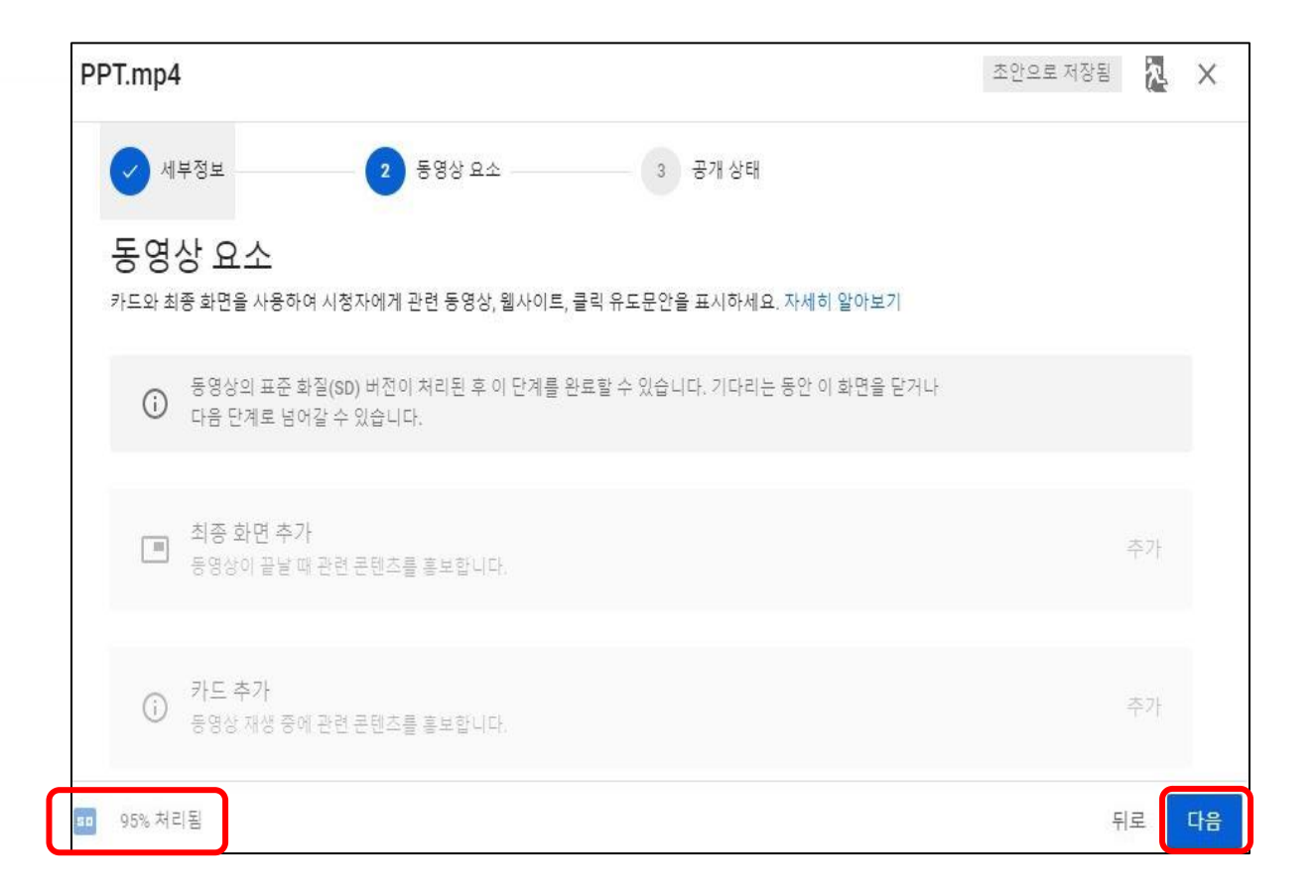

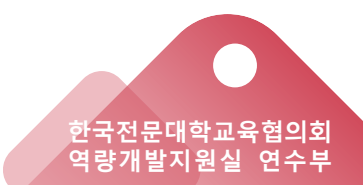

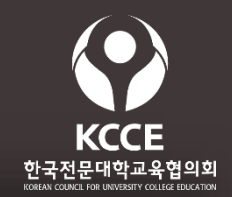

## 중개상태는 [일부공개]로 선택하시고[저장] 버튼을 클릭

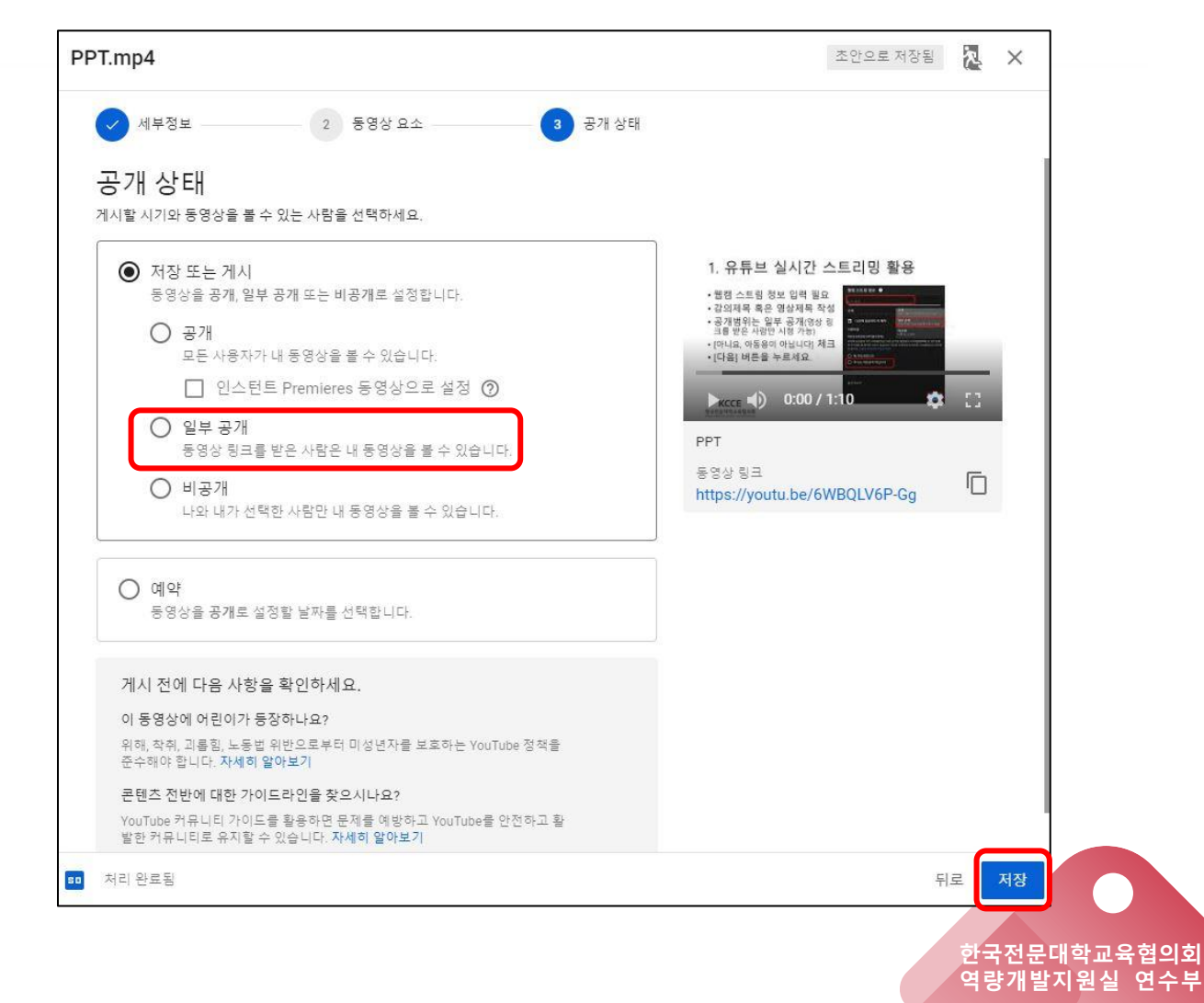

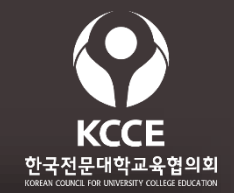

## 아지막으로 게시된 동영상의 링크를 복사하여 수강학생들에게 공유

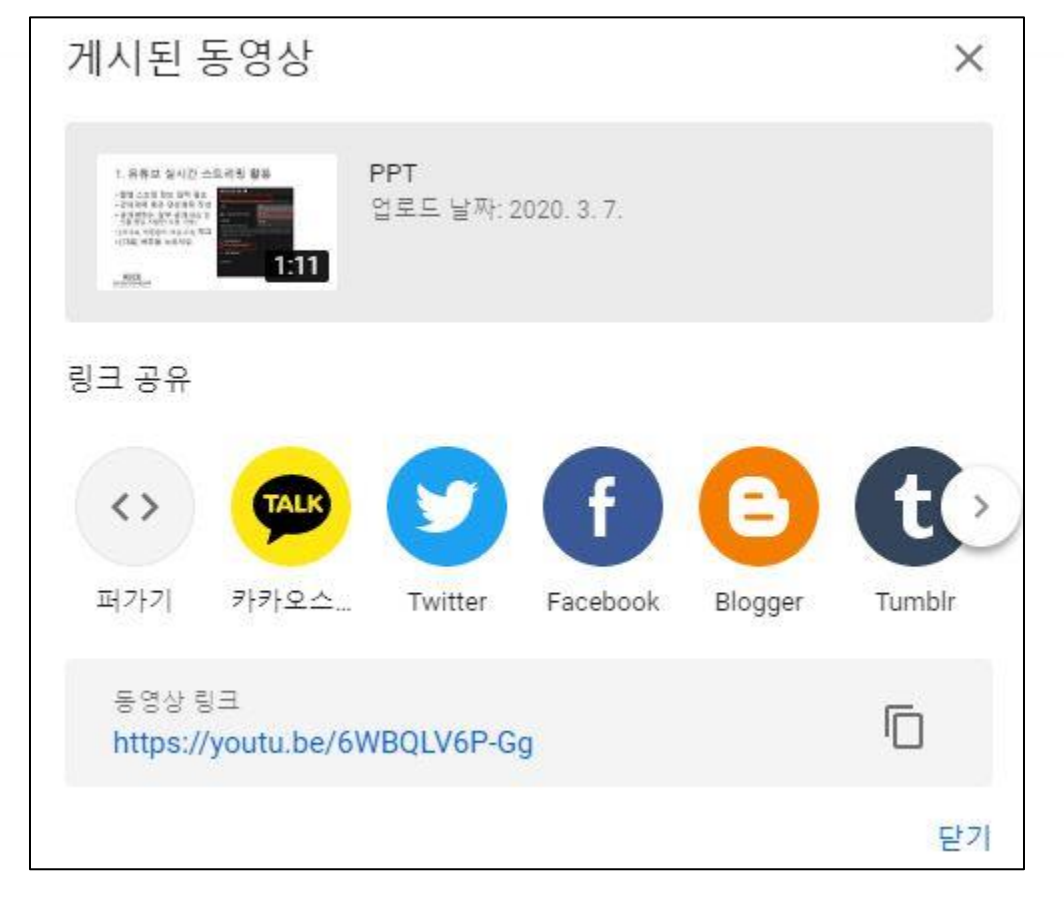

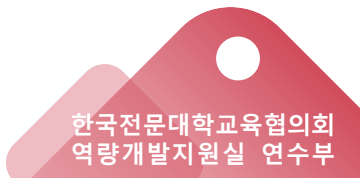

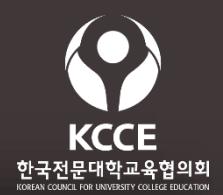

# 윈도우즈 설정게임 클릭

|                                          | Windows 설정                         |                                          |
|------------------------------------------|------------------------------------|------------------------------------------|
| ۸.<br>ح                                  | 결정 검색                              | Q                                        |
| 시스템<br>디스플레이, 소리, 알림, 전원                 | <b>딸 장치</b><br>Bluetooth, 프린터, 마우스 | 고 전화<br>Android, iPhone 연결               |
| (네트워크 및 인터넷<br>Wi-Fi, 비행기 모드, VPN        | · 개인 설정<br>배경, 잠금 화면, 색            | 월 - 앱<br>설치 제거, 기본값, 옵션 기능               |
| <b>오 계정</b><br>내 계정, 메일, 동기화, 회사, 가<br>즉 | 사간 및 언어<br>음성, 지역, 날짜              | <b>게임</b><br>게임 바, 캡처, 브로드캐스팅, 게<br>임 모드 |
|                                          | · 검색<br>내 파일 찾기, 사용 권한             | A 개인 정보<br>위치, 카메라, 마이크                  |
| <b>업데이트 및 보안</b><br>Windows 업데이트, 복구, 백업 |                                    |                                          |

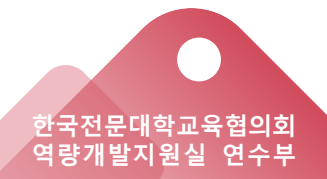

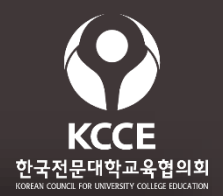

# ✓ 캡처 > 게임 녹화 시 오디오 켬 녹화 시 기본적으로 마이크 켜기

✓ 게임이 소리 녹음은 PC에서 재생되는 음을 말하고

기본 마이크를 켜면 사용자목소리를 녹음함

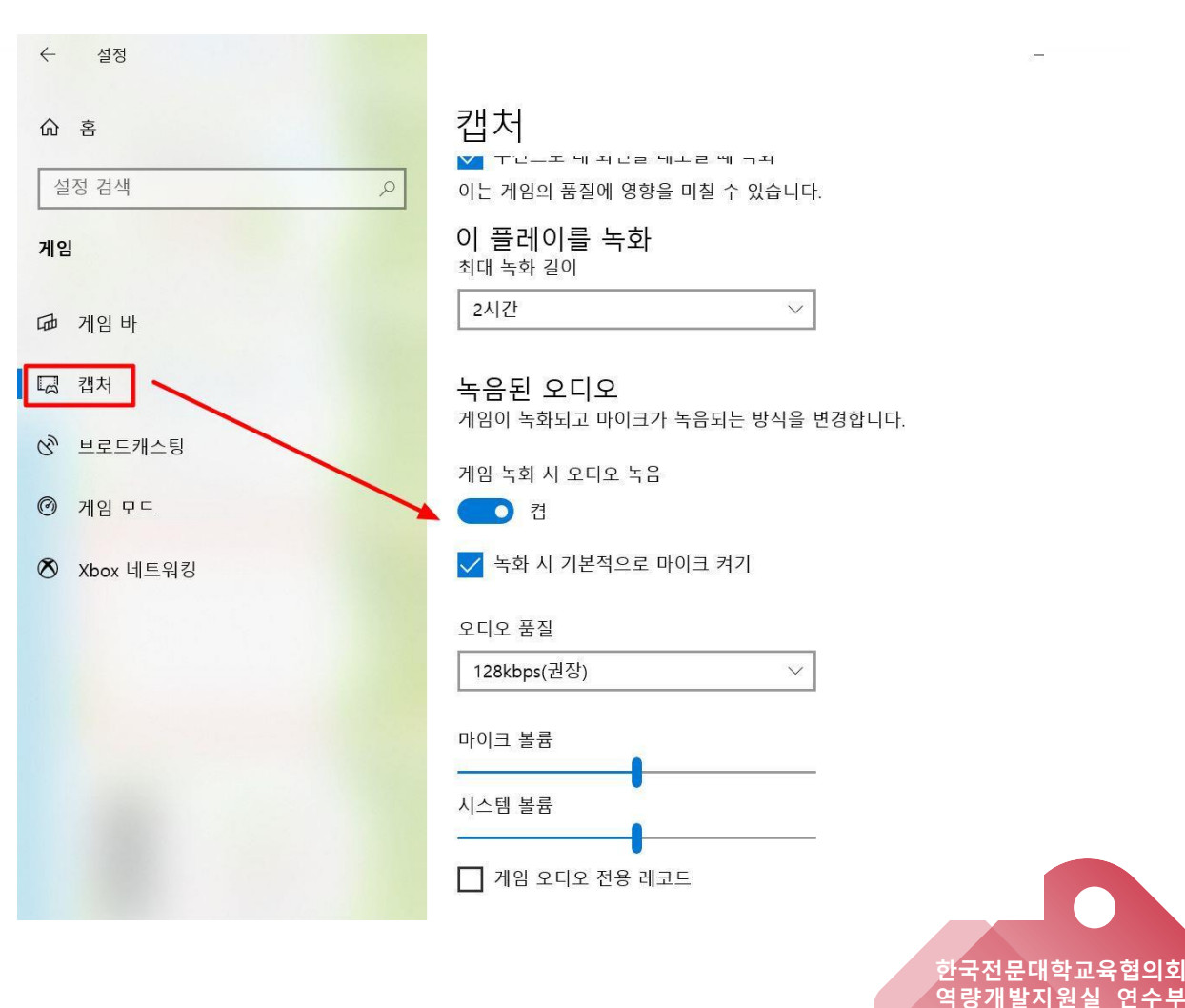

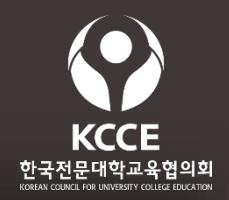

#### 1. PPT를 실행한다.

- 2. 읽기용 보기 또는 슬라이드쇼를 실행
- 3. 윈도우 로고 + alt + r 을 동시 누름 (활성창 녹화 시작)
- 4. 화면에 오른쪽에 녹화 진행 도구가 나타남

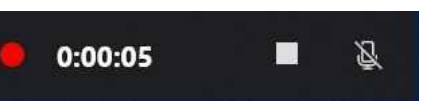

- 5. 녹화 종료는 윈도우 로고 + alt + r 을 동시 누름 (활성창 녹화 끝)
- 6. 저장은 자동으로 된다. (저장 위치에 신경쓸것)
  - 활성창 단위로 녹화된다. (영역 지정 불가)
  - 활성창 테두리가 같이 녹화된다.
  - 녹화 시작과 종료 단축키가 교대로 작동한다.

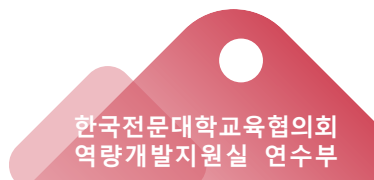

## 부록

- 윈도우 10 업데이트
- 사운드 카드 작동 확인

## 부록 (윈도우10 업데이트)

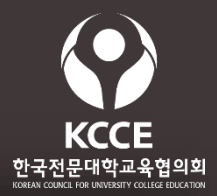

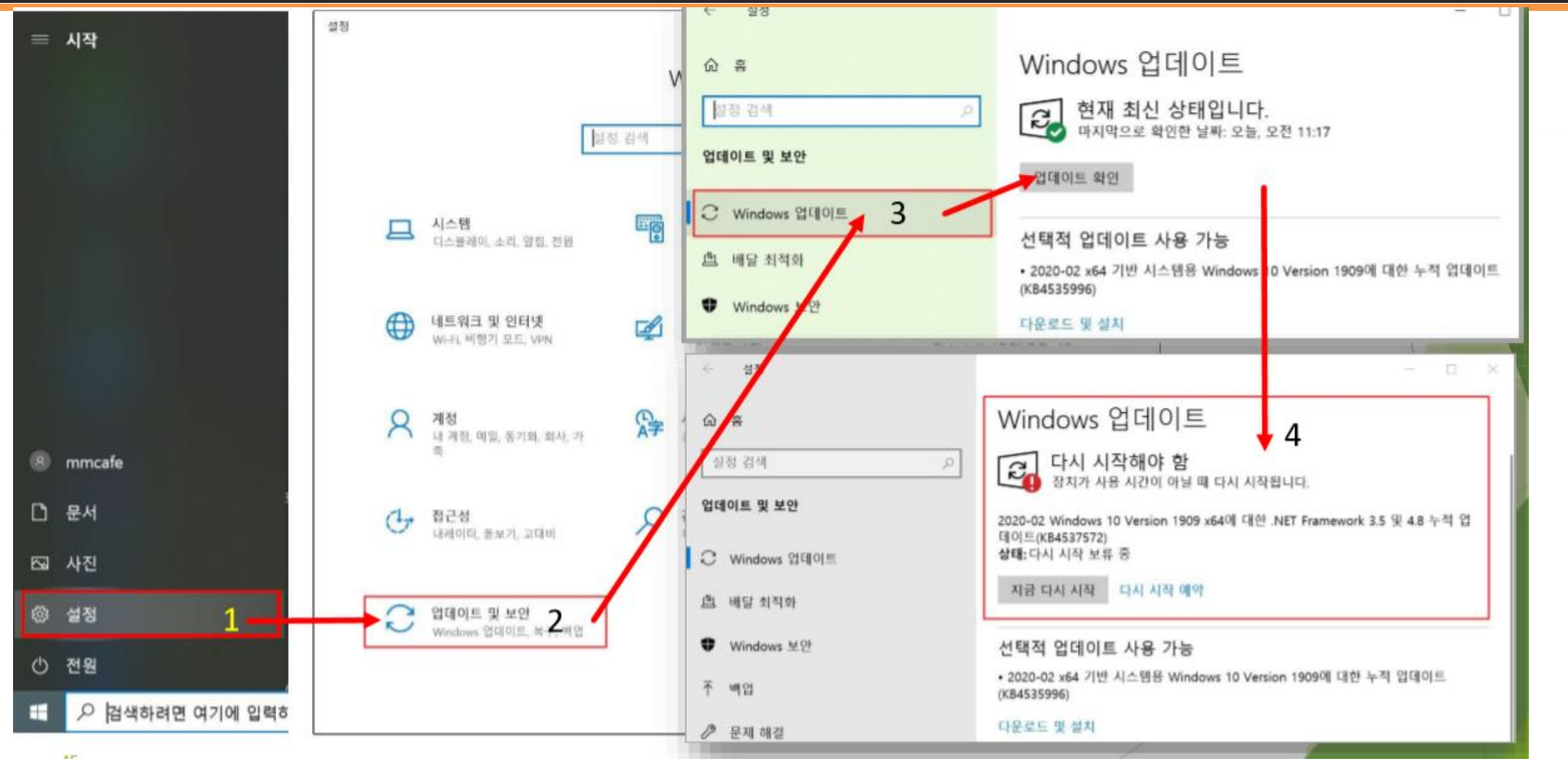

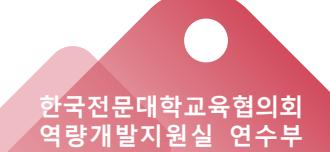

## 부록 (사운드 카드 작동 확인)

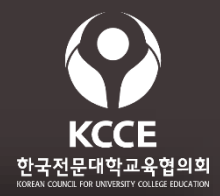

역량개발지원실 연수부

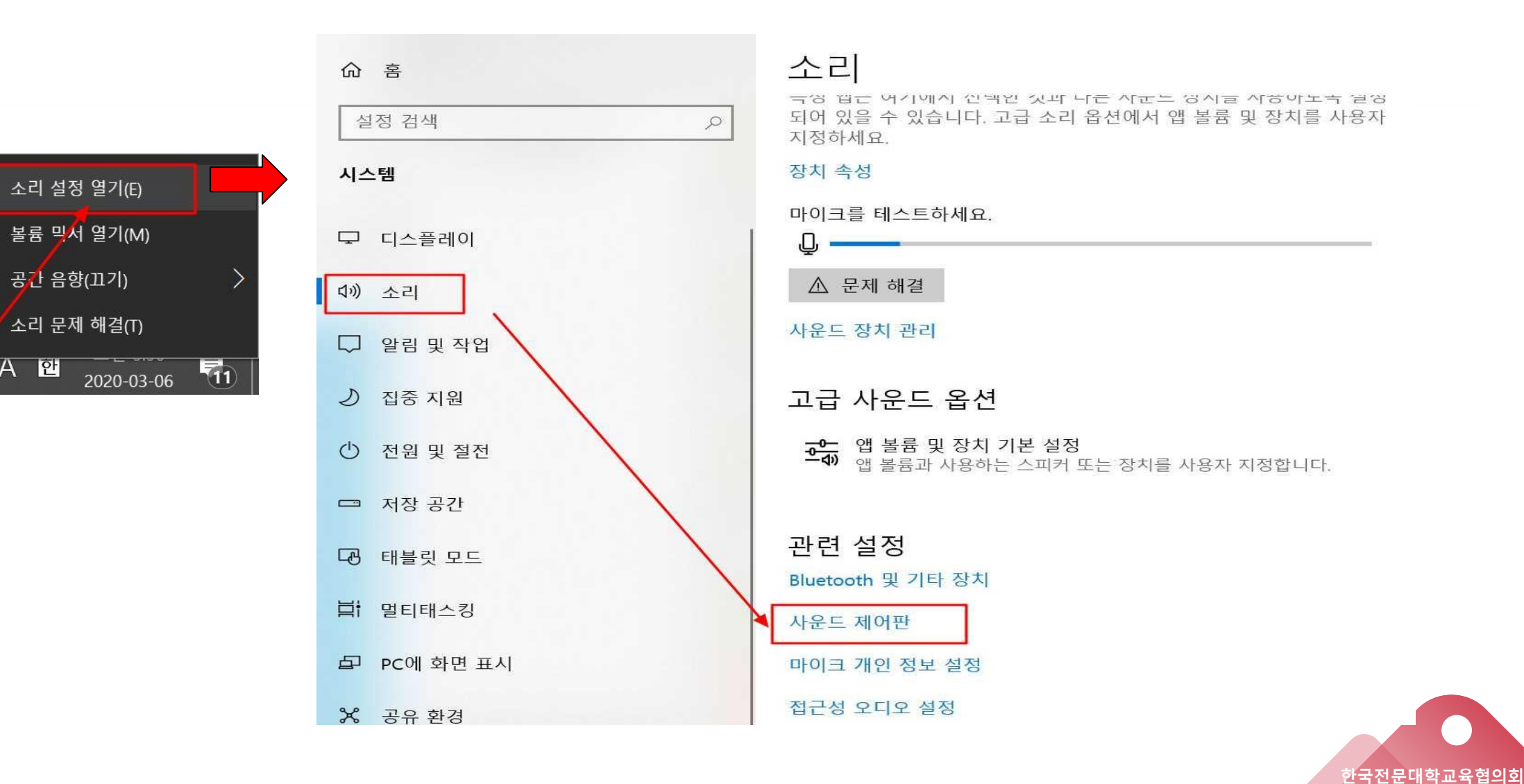

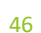

∧ (𝔄) A 한

## 부록 (사운드 카드 작동 확인)

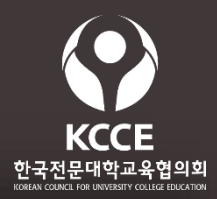

|    | ⑦ 소리 ×                                                                                                    | ● 소리 ×                                                                                                    |
|----|----------------------------------------------------------------------------------------------------|----------------------------------------------------------------------------------------------------|
|    | 재생 녹음 소리 통신                                                                                                    | 재생 녹음 소리 통신                                                                                                    |
|    | 설정을 수정할 재생 장치 선택:<br>IG Ultra HD<br>NVIDIA High Definition Audio<br>준비됨<br>스피커<br>Realtek High Definition Audio<br>기본 장치 | 설정을 수정할 녹음 장치 선택:<br>마이크<br>Reattek High Definition Audio<br>기본 장치<br>- 스테레오 믹스<br>Realtek High De<br>기본 통신 정치로 설정(C)<br>· 사용할 수 없는 장치 표시<br>연결이 끊긴 장치 표시<br>연결이 끊긴 장치 표시 |
| 표시 | 구성(C) 기본값으로 설정(S) ▼ 속성(P)                                                                                                | 구성(C) 기본값으로 설정(S) ▼ 속성(P)                                                                                                    |
|    | 확인 취소 적용(A)                                                                                                    | <b>확인 취소</b> 적용(A)                                                                                                    |

## 재생 탭

• 스피커 체크

#### 녹음 탭

- 마이크 체크
- 스테레오 믹스 체크
- 사용할 수 없는 장치 표시

## 저작권에 대한 상식

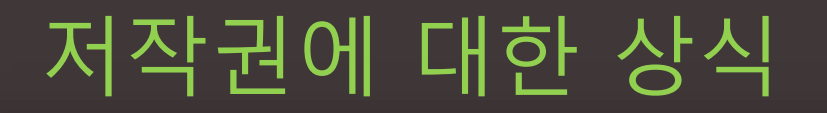

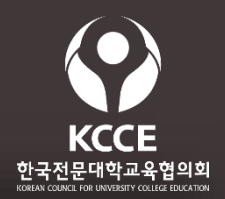

### 🕑 유튜브 영상을 사용할 때

온라인 블로그 카페에 퍼온 것은 문제가 되지 않습니다. 즉 유튜브 영상이 내 블로그에 보이더라도 클릭하면 유튜브로 이동할 수 있으면 됩니다. 링크는 당연히 문제 없습니다.

#### 🕑 영화, 음악, 미술작품을 사용할 때

해당 작품을 설명하기 위해서 사용하는 것은 저작권에 문제되지 않습니다.

## 🕑 배경음악을 쓸때

<u>https://www.youtube.com/audiolibrary/music?nv=1</u>에서 저작자 표시 필요없음으로 필터링된 음악을 사용합니다. 만일 저작자표시를 하려면 영상에 넣지 말고 설명에 링크를 삽입하면 됩니다.

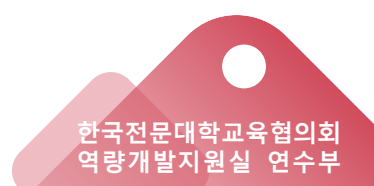

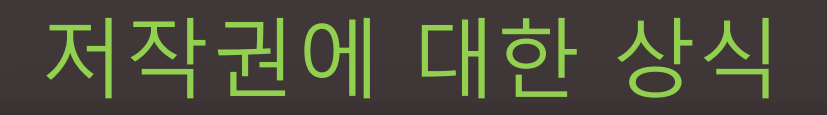

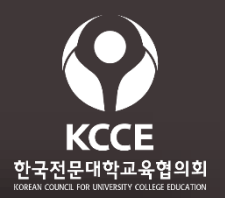

## ✓ 유튜브에 올라온 가요 등의 저작권은?

유튜브가 한국의 음원을 신탁하여 관리하는 단체와 협약을 하여 저작 비용을 내고 있습니다. 다만 저작권자가 권리를 주장하면 해당음악이 삭제됩니다.

#### ✓ 타인의 블로그, 신문 등의 매체를 사용하려면?

간략하게 설명을 하고 원본 보기 링크를 해주면 됩니다. 내가 저작자인 양 남의 글을 동일하게 복사하면 저작권에 위배 됩니다.

### ✓ 블로그에 CC마크가 있는 경우

마크의 의미를 지켜서 사용하면 됩니다. 대개는 저작권자 표시, 상업적 이용 금지, 저작권자와 같은 조건으로 재활용할 것 등이 많습니다.

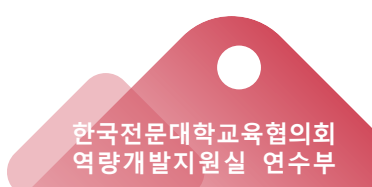

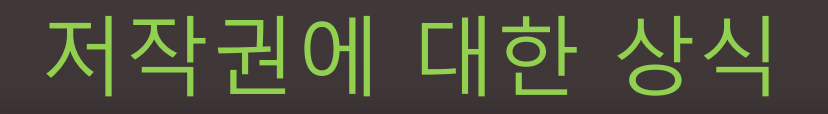

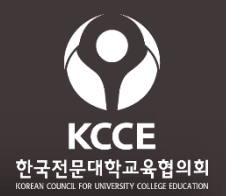

#### ✓ 사진, 폰트, 음악, 클립아트 등의 자료 무료이용

검색사이트에서 관련 자료에 대한 무료 키워드로 검색하면 다양하게 있습니다.

## ✓ 비공개로 나 혼자만 보는 자료는?

저작권 위반이 아닙니다. 저작자에게 경제적 손실을 주지 않았으니까요.

## ✓ 창작물 모방의 경우

원본 영화 줄거리인데 모방 제품이 영화 상품에 영향을 미치지 않으면 손해를 가하지 않은 것임으로 침해가 아닙니다.

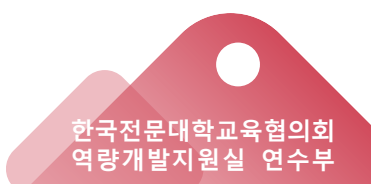

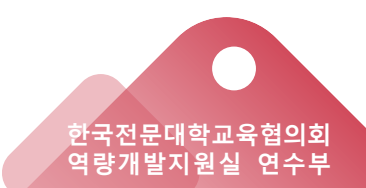

대개 안드로이드는 구글 계정에 로그인 되어 있음으로 학생은 크게 불편하지 않을 것입니다. 다만 아이폰 사용자는 구글 계정에 로그 인 해야 합니다.

한 이메일 계정을 가진 사람은 반드시 구글에 로그인을 해야 영상 을 볼 수 있습니다. 지메일은 단체로 40~50명을 보내도 스팸 처리 를 하지 않는 기술을 가지고 있습니다.

**학생이 링크를 퍼가지 못하게 하고 검색도 되지 않게 하려면?** 영상을 업로드 할 때 비공개로 하고 수강자 메일을 내가 확보하고

있으면 참고 지정으로 단체 메일을 보내면 됩니다. 이때 내가 확보

유튜브에 올린 강의 영상을 내가 지정한 학생만 보게 하고 제3의 하색이 링크를 퍼가지 못하게 하고 검색도 되지 않게 하려면?

## 저작권에 대한 상식

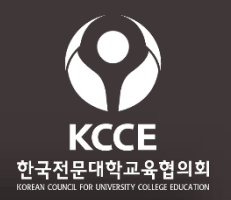

#### 참고문헌 : 연수 2019-25호, 2019년도 전문대학 교직원 연수 자료집

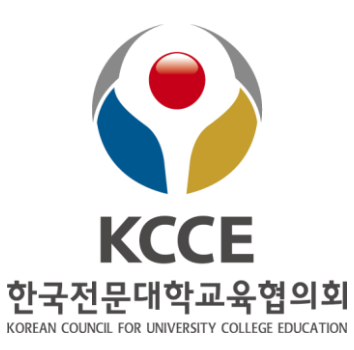

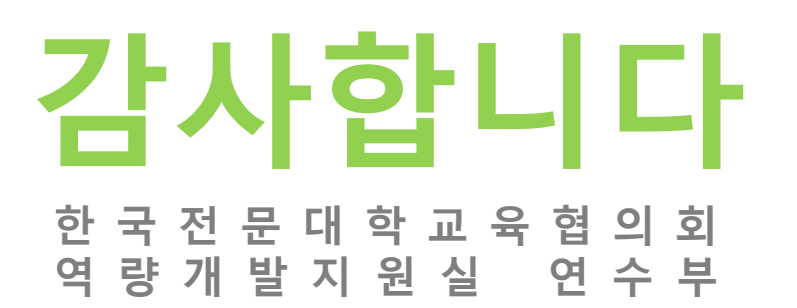